#### 2024 Broker 101 Refresher Training

#### **Access Health Connecticut**

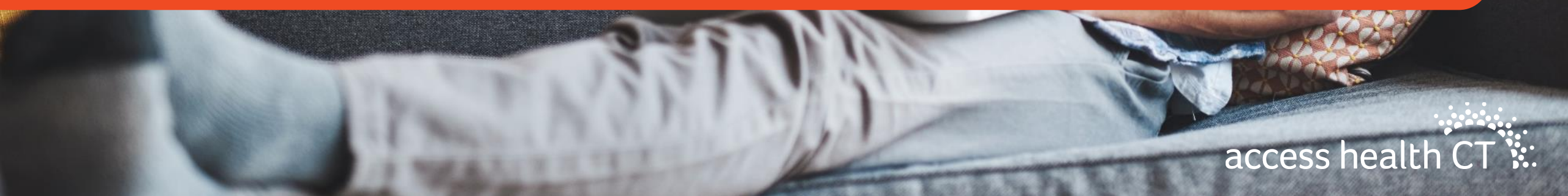

# Thanks for joining us today!

Please remain muted until we begin our session in just <u>5 minutes!</u>

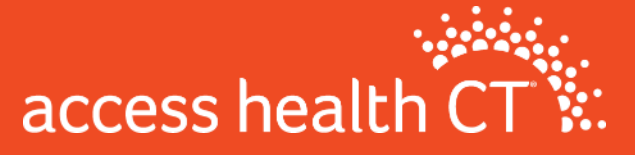

#### Agenda

- Training & Noverant (Learning Management System)
- Policy Refreshers
- Broker Portal Enhancements & Broker 101
- Resources
- 1095 A forms and Information
- Q&A

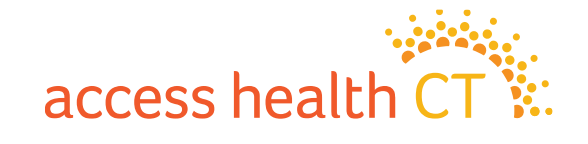

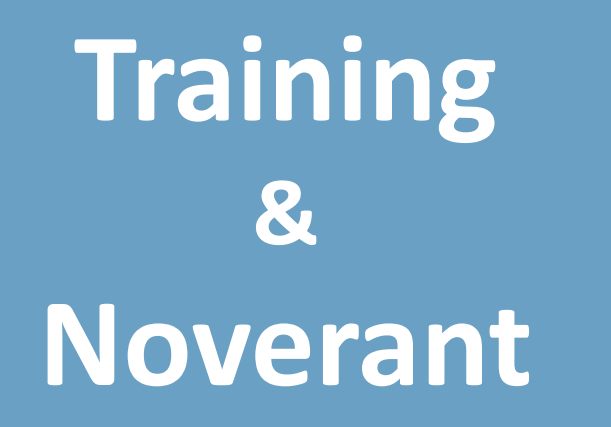

(Learning Management System)

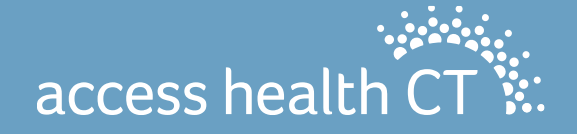

#### **Training Topics**

- LMS Certification
- High Level Steps Towards Certification
- Questions About Certification?
- Reminders
- Carrier Information
- Certification Instructions
- Questions?

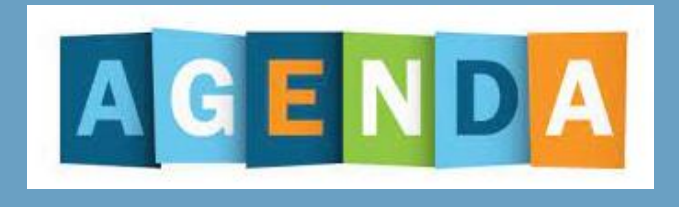

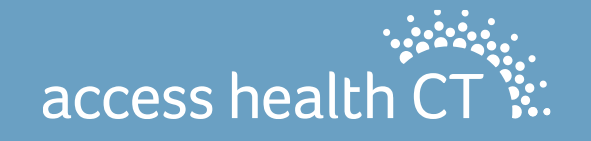

#### **LMS Certification**

Annual Broker Certification will be available online for Open Enrollment 2024. Open Enrollment begins November 1. End date of January 15, 2024, has been confirmed

Please note that you must certify with AHCT in the fall of 2023 for Open Enrollment, in order to write business for 2024 qualified health plans.

As requested by many Brokers, there are two curriculum paths:

- Brokers who are certifying for the 4<sup>th</sup> consecutive year or more will receive a condensed curriculum
- Brokers who are certifying for the 3<sup>rd</sup> year or less and Broker Academy participants will receive the full broker curriculum

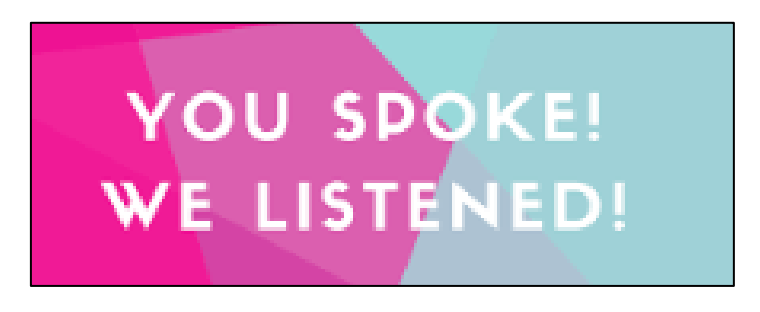

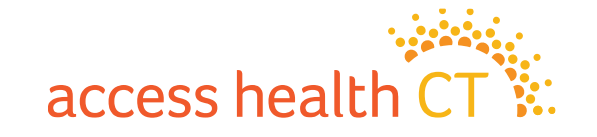

# **High Level Steps Towards Certification**

- 1. Broker agreements are available in the Noverant Learning Management System (LMS).
- 2. You might have received a "Welcome" email from the AHCT Noverant LMS, which will allow you to access the LMS. The email would be from <u>ahct@noverant.com</u>.
- 3. Use the link in the email and log into the LMS using your username and password.
- 4. Make sure your profile information is current.
- 5. Instructions are in this presentation and can also be found when you first log into the LMS.
- 6. Read and sign your broker agreement electronically, using your username and password. Once you have signed your agreement and it has been approved, your certification training will be made available.
- 7. You will then receive a second email from <a href="mailto:ahct@noverant.com">ahct@noverant.com</a> to access your online training. You will generally receive the second email from the LMS within a few business days.
- 8. We encourage you to complete your certificate training before the start of open enrollment on November 1. The last day to access AHCT certification is November 10, 2023.
- 9. You must pass the assessment with 80% or better to certify with AHCT. You will be allowed one retake.

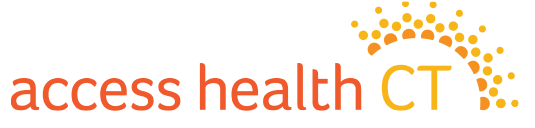

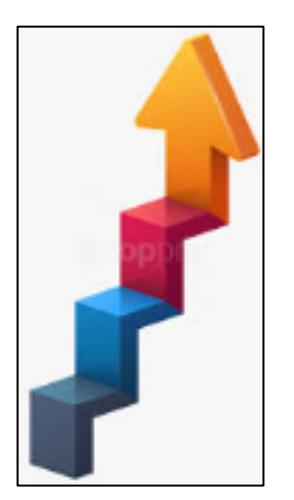

#### **Questions About Certification?**

If you have questions specific to the annual certification online trainings or your login for the LMS, please email the Learning Center at LearningCenter.AHCT@ct.gov.

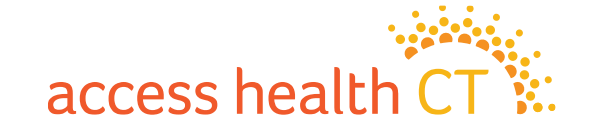

# Reminders, continued

- Verifications are back (verifications were on hold during the pandemic). Consumers can upload their documents or mail copies of their documents plus the bar code page of the notice to our P.O. Box address.
   Consumers have 90 days to provide proof, but they should be encouraged to complete this asap to prevent loss of APTC or coverage. Your certification training will provide you with a list of acceptable document types.
- SEP Verifications are different from income, identity, or citizenship verifications. SEP verifications require documents within 30 days and are proof of a qualifying life event. Without proof, enrollment information is not transmitted to the carrier. Documents can be mailed or uploaded. Your certification training will provide you with a list of acceptable document types.

Access Health CT PO Box #670 Manchester, CT 06045-0670

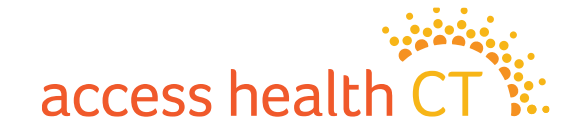

#### **Carrier Information**

| Health and Dental Exchange Po | olicies |
|-------------------------------|---------|
|-------------------------------|---------|

| Anthem                                     | Call: 1-855-738-6644                                                | Visit: Anthem.com                                                              |
|--------------------------------------------|---------------------------------------------------------------------|--------------------------------------------------------------------------------|
| ConnectiCare<br>Benefits, Inc.<br>&        | Call: 1-800-723-2986<br>for help renewing or<br>shopping for a plan | Visit: ConnectiCare.com<br>Also, in person at a                                |
| ConnectiCare<br>Insurance<br>Company, Inc. | Call: 1-800-251-7722<br>for member services                         | ConnectiCare center. For<br>locations and hours go to<br>VisitConnectiCare.com |

Member Services phone number for Anthem dental plans is (866) 956-8604. Member Services phone number for ConnectiCare dental plans is 855-999-2329 There are no dental plans for ConnectiCare Benefits, Inc.

access hea

# Access Health CT 2024 Certification Instructions

How to use the Learning Management System to:

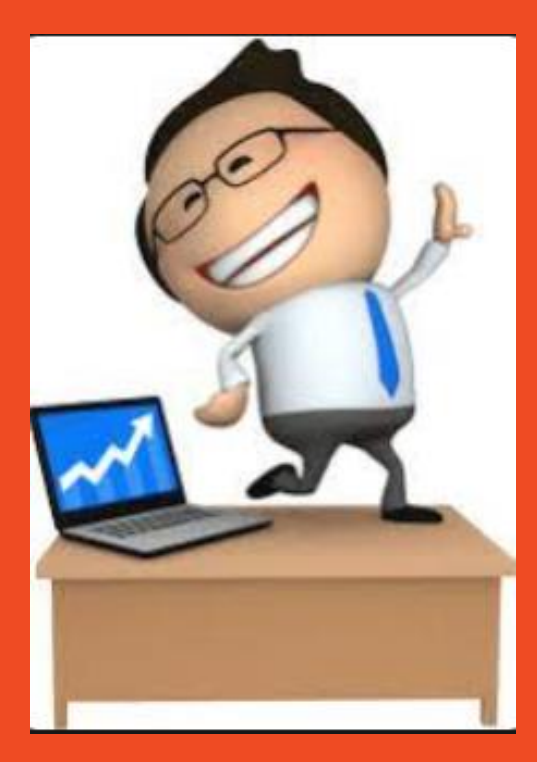

- 1. Update Profile
- 2. Review Agreement and Sign Off
- 3. Complete eLearning
- 4. Complete Assessment

A sneak preview of the instructions that you will find on your LMS Home Page

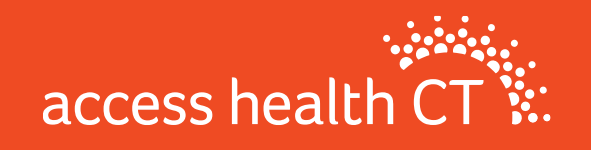

# **LMS Overview**

The 2024 Certification requires that you complete your training using the Access Health CT Learning Management System (LMS). At this point in the certification process:

- You should have received a Welcome Email with your login information (username and temporary password) for the LMS.
- The Welcome Email will have arrived from this address: <u>ahct@noverant.com</u>. If you don't find it in your regular email, look for it in your Junk or Spam folders. If you still can't find it, send an email to: <u>LearningCenter.AHCT@ct.gov</u>
- You can log into the LMS Home Page, (Username and Password are the same that you used to log on) where
  you will find:
  - Agreement (contract between you and AHCT, you will need to sign this electronically using your LMS Username and Password)
  - ✓ A copy of these instructions
- You will only have access to the Training after you have completed the agreement and the AHCT Broker/CAC Support Team has checked and verified your credentials.

To be certified, you must complete all of the Training and pass the Assessment with a score of 80% or higher.

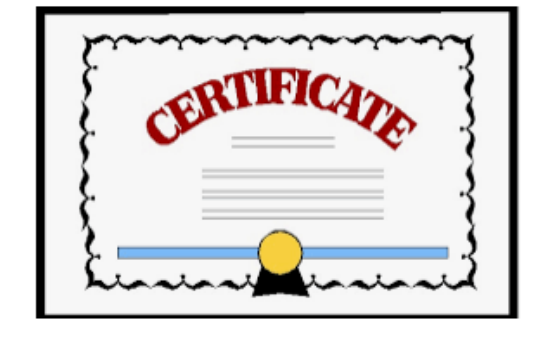

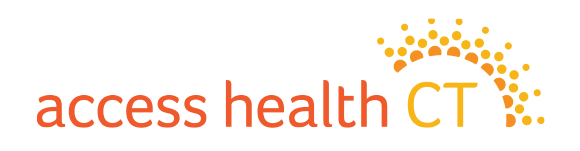

# LMS Login

- 1. To Login to the LMS enter:
  - **Username** (which is your email address)
  - **Password** (from the email you received)
  - Click Login
- 2. Use the **Forgot Password?** link to receive a new password, if:
  - You forgot your password,
  - Your password has expired, or
  - You never received a temporary password.
- 3. You will be prompted to create a new password and login with the new password.

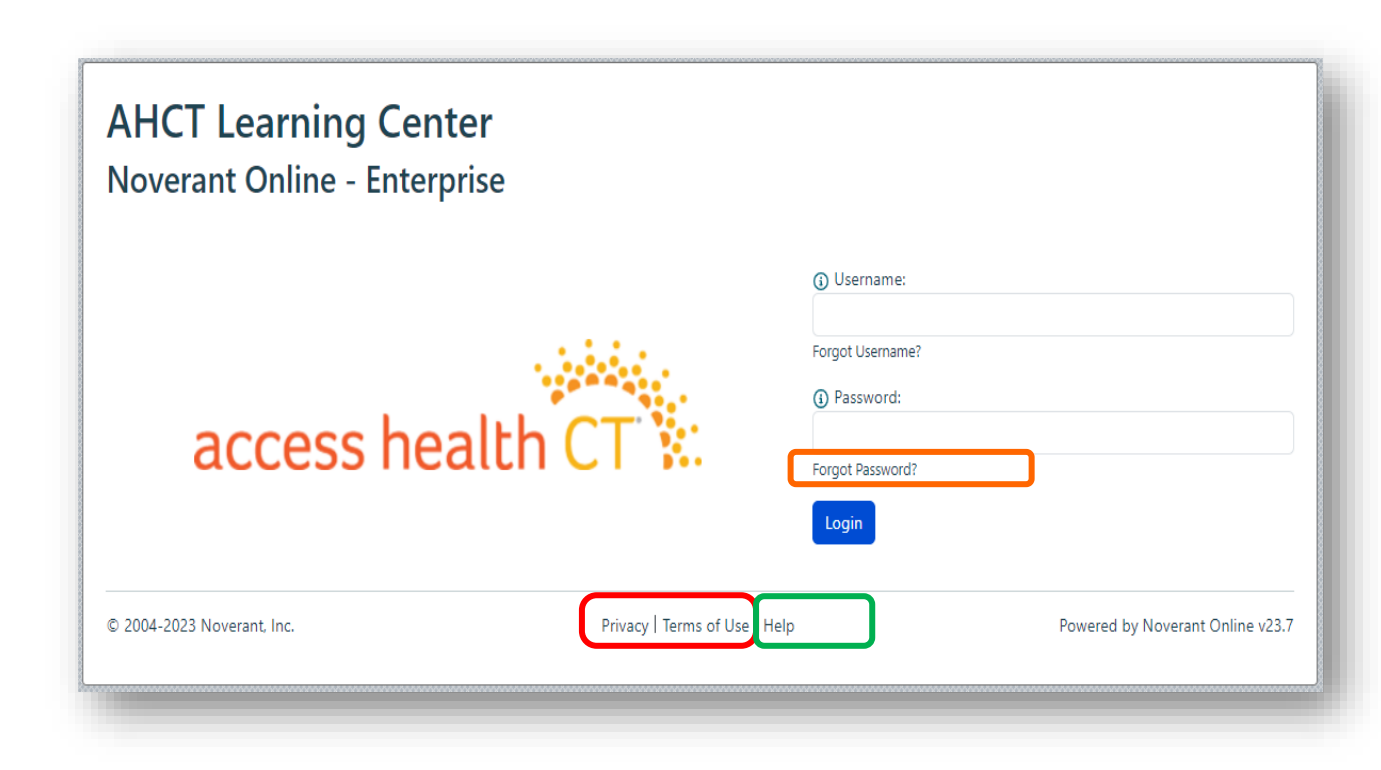

**Note:** Click the link to review the **Privacy/Terms of Use** policies If you run into an issue or need assistance with logging into the system, click **Help** 

access healt

#### How to Access Your User Profile

There are two ways to access your Profile.

- There is a link at the bottom of the LMS home page or
- At the top right-hand corner there is a drop down below your name.

|                            |                                          |                                  | 🔺 Mickey -                                    |
|----------------------------|------------------------------------------|----------------------------------|-----------------------------------------------|
|                            | Is your profile complete and up to date? |                                  | <ul><li>✿ Home</li><li>♣ My Profile</li></ul> |
| © 2004-2023 Noverant, Inc. | Privacy   Terms of Use   Help            | Powered by Noverant Online v23.7 | <ul><li>Support</li><li>Log Off</li></ul>     |

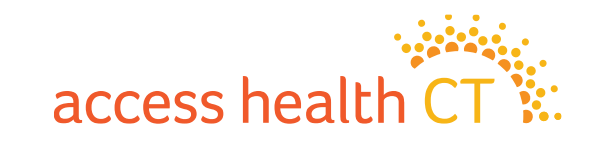

#### How to Update Your User Profile

Make sure your User Profile is current and updated.

<u>CACs</u> must make sure the **Company/Agency** is correct and include a **Manager or Supervisor**, if applicable.

**Brokers** must complete **all** of the following fields to receive certification training:

- National Producer No. (NPN)
- NPN Expire Date (MM/DD/YYYY)
- Symantec ID (If you had one previously)
- Answer Yes/No if you have current Carrier Appointments
- Answer Yes/No in the appropriate fields to indicate which Plan you will be selling:

Individual Business, Small Business and/or Dental (complete all that apply)

If your email address changes, please change it *prior* to when recertification starts. This is important as the Welcome email and Instructions are sent to the current email address we have on record.

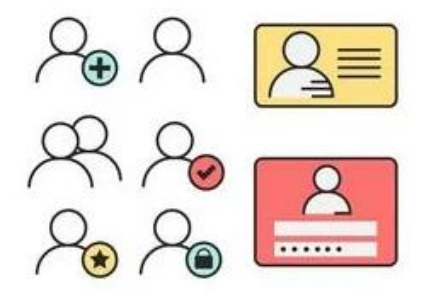

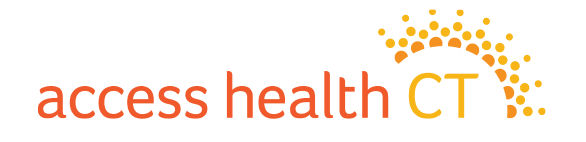

#### How to Update Your User Profile, continued

|                                      |             | Business email         |                 | Work Phone     |         |
|--------------------------------------|-------------|------------------------|-----------------|----------------|---------|
| Access HealthCT                      |             |                        |                 |                |         |
| onnecticare-CBI/CICI Appointment (Y, | /N)         | National Producer No.  |                 | NPN# Expire D  | ate     |
| nthem Appointment                    |             |                        | Symantec ID     |                |         |
|                                      |             |                        |                 |                |         |
| reet                                 |             |                        | Street 2        |                |         |
| ity                                  | State/Provi | nce                    | Zip/Postal Code | c              | Country |
| Hartford                             | СТ          |                        | 06103           |                | USA     |
| ental (Y/N)                          |             | Anthem Appointment (Y, | /N)             | Small Business | (Y/N)   |
|                                      |             |                        |                 |                |         |
| dividual Business (Y/N)              |             | Manager or Supervisor  |                 | _              |         |
|                                      |             | Superviser             |                 |                |         |

1. Verify that all the information is current. Your email address must be your current business or work email address. 2. Once your Profile is updated, click the Submit button. 3. Then confirm by clicking the **OK** button. 4. You will be automatically brought back to the

home page.

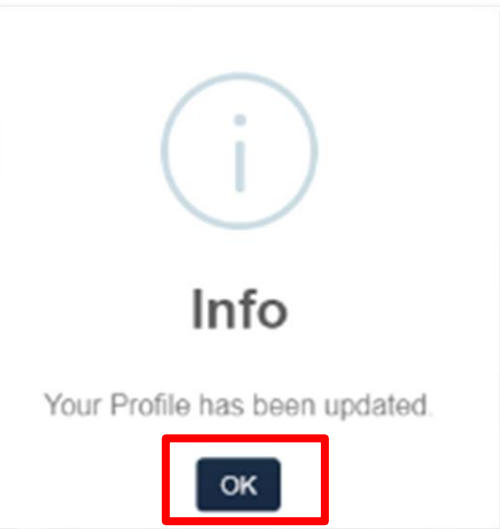

access health CT

#### **Accessing Your Home Page**

You can access your **Home** page from anywhere in the LMS by clicking the tab on the left-hand side of

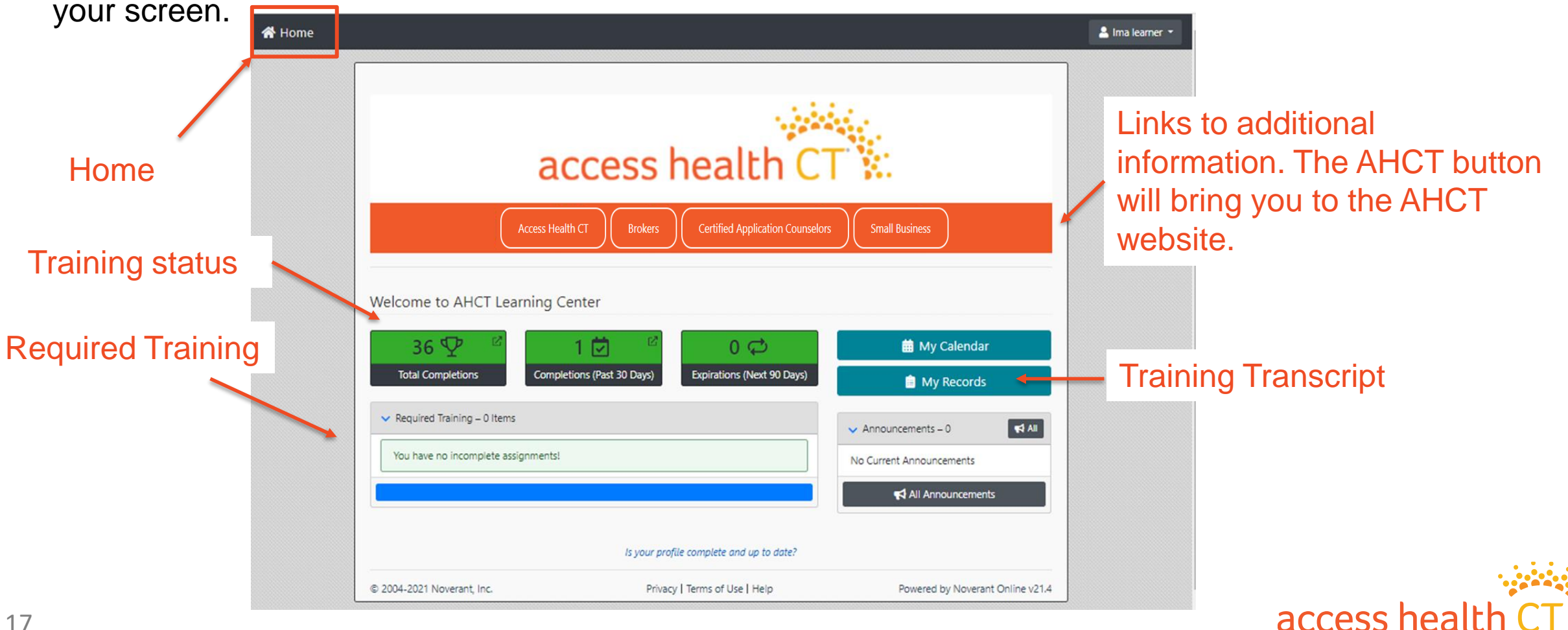

# How to Sign the Agreement

#### To complete your Agreement:

- 1. Click **Open** next to the **2024 Agreement.**
- 2. The **2024 Agreement** will open in a new window or get downloaded to the lower left corner of your computer.
- Read and close the agreement. You will be brought to the Electronic Signature Required page. Type in your Username (email address) and Password. Click Submit.
- 4. Click **Submit** if already populated.

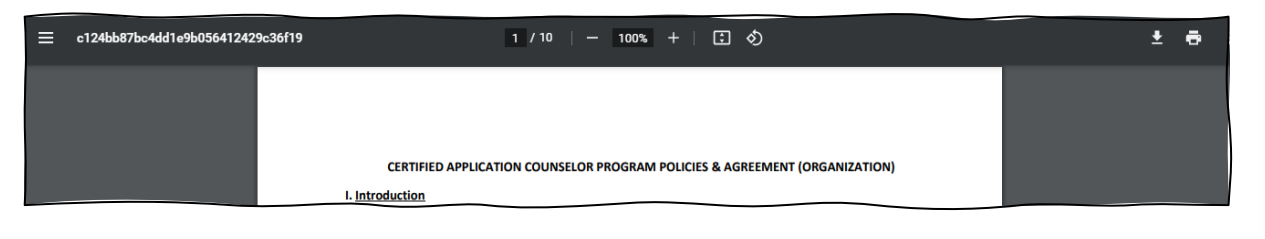

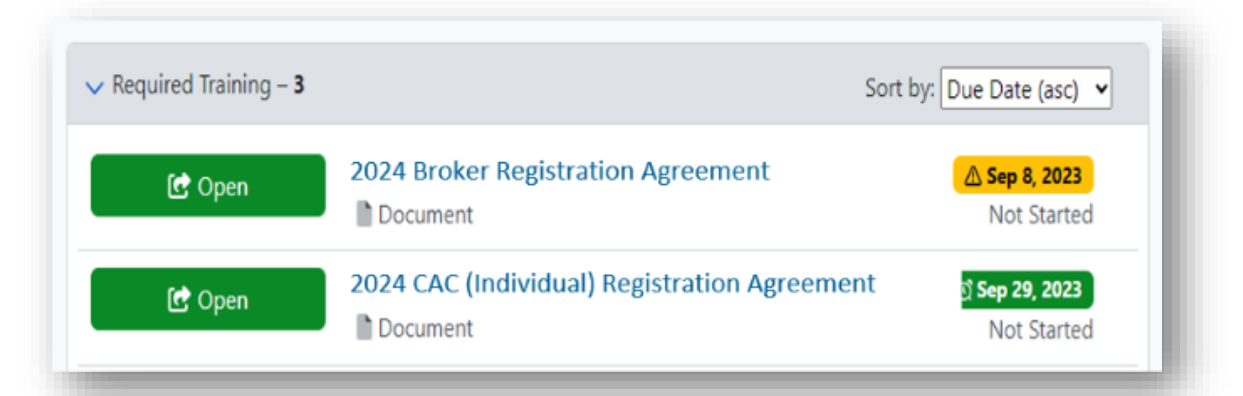

#### Depending on your role, you will see the document specific to your role.

| ectronic Signature Required<br>By entering your username and password, you<br>Agreement.pdf. | agree to be bound by the terms and conditions set forth in the CAC (Individual) 2021 |
|----------------------------------------------------------------------------------------------|--------------------------------------------------------------------------------------|
| Username<br>Password                                                                         | imalearner                                                                           |
| Submit                                                                                       |                                                                                      |
|                                                                                              | access health (                                                                      |

# What's Next?

After signing the agreement, your profile information is verified. Once verified, you will receive another Welcome Email and your training and assessment is added to your account for you to complete.

Brokers who have signed the 2024 Agreement but have <u>not met all the requirements will not have access</u> to the training and the assessment. You will be contacted if any information is missing.

Check and update your profile information:

- Valid National Producer Number
- Expiration date
- > Appointments with <u>all</u> carriers

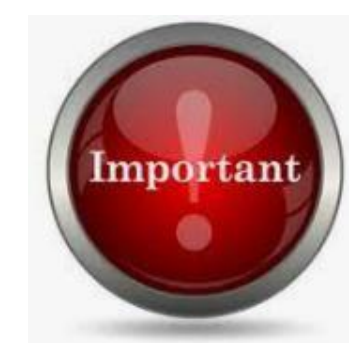

#### **IMPORTANT!**

Note: After the agreement sign off is completed, please continue with this PowerPoint presentation to learn more about how to finish your AHCT certification.

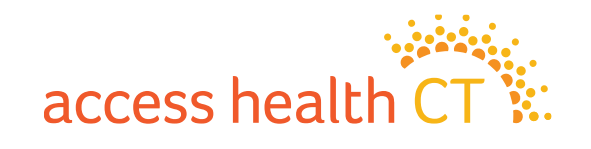

# How to Complete Your Training

Back at the home page, you will see the Required Training that has been assigned to you.

Your training will be a list of items called a curriculum, that can include:

- Documents
- E-Learnings
- Assessments

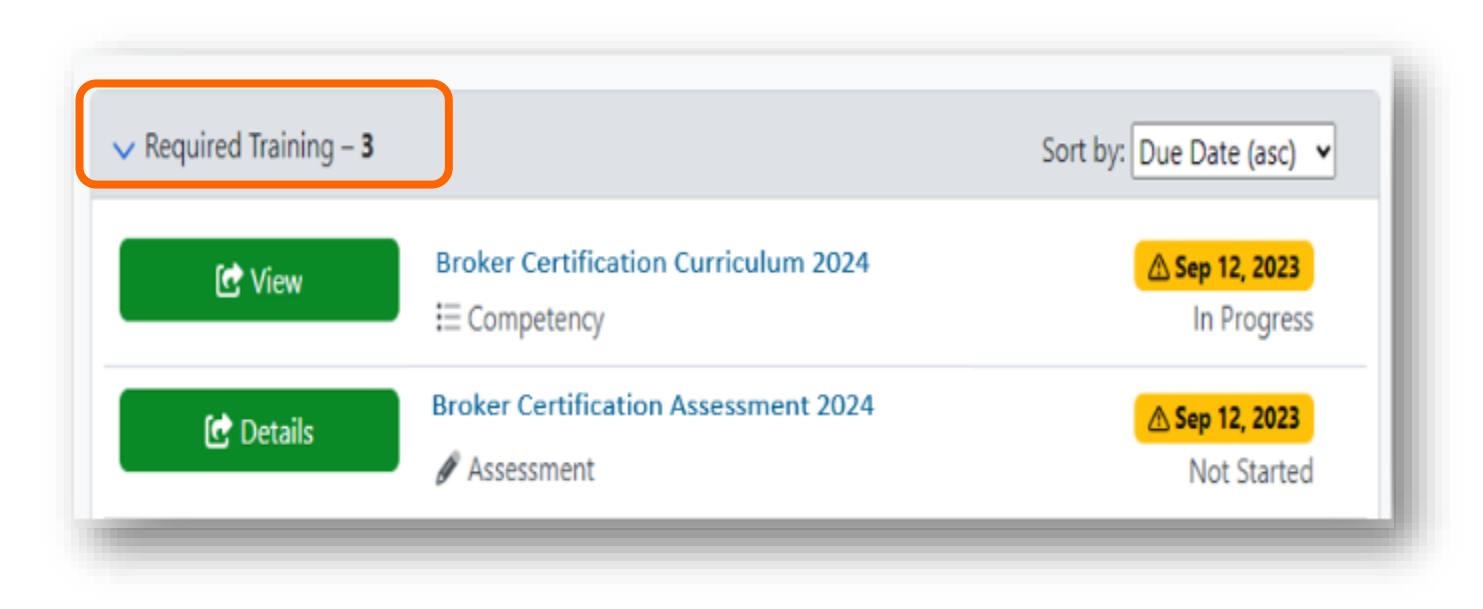

Begin with the item that has the earliest due date.

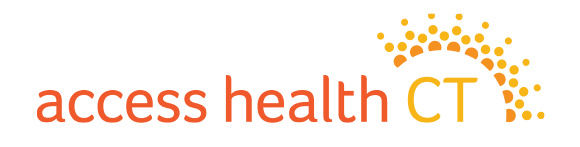

#### How to Complete Your Training, continued

1. Click the **Details** or **View** button to bring you to the Curriculum Details page.

| Curriculum Details         |                                                                                            | 🕑 View    | Broker Certification Curriculum 2024 | <mark>▲ Sep 12, 2023</mark><br>In Progress |
|----------------------------|--------------------------------------------------------------------------------------------|-----------|--------------------------------------|--------------------------------------------|
| Name<br>Description        | New Broker Curriculum 2021<br>Curriculum aimed at independent brokers who are new to AHCT. | 🕑 Details | Broker Certification Assessment 2024 | ▲ Sep 12, 2023                             |
| More Information<br>Status | Not Started                                                                                |           | p Assessment                         | Not Stated                                 |
| Total Credits              | 0.0                                                                                        |           |                                      |                                            |

Required Training – 3

| Sub-Assign     | ments                                                 |             | Actions -    |
|----------------|-------------------------------------------------------|-------------|--------------|
| Туре           | Name                                                  | Status      | Due Date     |
| E-<br>Learning | A1 Introduction to the Affordable Care Act 2021       | Not Started | Sep 26, 2021 |
| E-<br>Learning | A2 Call Center 2021                                   | Not Started | Sep 26, 2021 |
| E-<br>Learning | C Introduction to Eligibility 2021                    | Not Started | Sep 26, 2021 |
| E-<br>Learning | D Introduction to Modified Adjusted Gross Income 2021 | Not Started | Sep 26, 2021 |
| E-<br>Learning | E Citizenship and Immigration 2021                    | Not Started | Sep 26, 2021 |

- 2. Scroll down to the **Sub-Assignments** listing.
- 3. Your training items will be listed in the order that they should be completed.
- 4. Click on the blue link for the first E-Learning item.

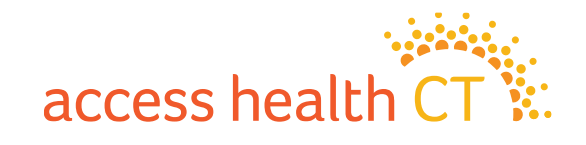

Sort by: Due Date (asc) ¥

#### How to Complete Your Training, continued

- 5. On the **E-Learning Details** page, click **Open** or **Launch** to launch the module. Note that the learning module will open in a separate window. You may need to enable pop-ups on your browser in order to open the module.
- 6. Click **Start** to begin the training item.
- 7. You will find Navigation instructions on the second page of every module.

Escalations, Urgent Medical Issues and Privacy Incidents 2024

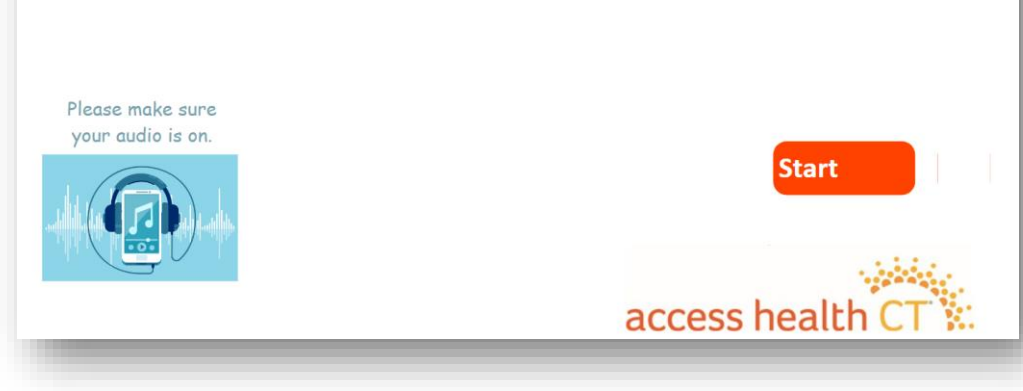

| -Learning Details                                                       |             |                              |
|-------------------------------------------------------------------------|-------------|------------------------------|
| Name<br>Escalations Urgent Medical Issues and Privacy Incidents<br>2024 | Description | <b>Status</b><br>Not Started |
| Available Credits                                                       |             |                              |

**Note**: If you have any difficulty and need assistance, please send an email to the AHCT Training Department at: <u>learningcenter.ahct@ct.gov</u> or click the help button.

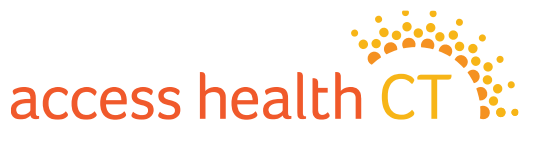

# LMS Tips and Reminders

- <u>Do not select the X on the browser window</u> at any point during the Training modules!
- To exit properly, click on **Click Here to Exit/Save and Close**, in the upper right-hand corner of the module screen.
- If you need to exit the module early, the LMS will remember where you left off. The status column will show "In Progress". When you return to the module, you will continue from the last completed page.
- Knowledge Checks are only practice questions, your answers are not recorded.
- <u>Return to Home to continue and follow previous instructions.</u> Make sure to complete all the sub-assignments located under each curriculum heading.
- Open the sub-assignments (modules) that have the status of Not Started.
  - **Prerequisite Not Met** indicates that another module needs to be completed.
  - **Complete** means it is done!

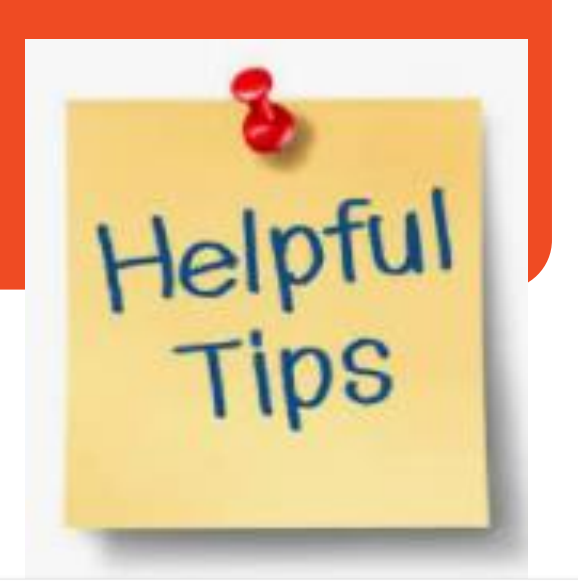

| Sub-Assignments  |                                                 |             | 🌣 Actions 🝷  |
|------------------|-------------------------------------------------|-------------|--------------|
| Туре             | Name                                            | Status      | Due Date     |
| 🖵 E-<br>Learning | R2 Voter Registration 2021                      | Not Started | Sep 12, 2021 |
| E-<br>Learning   | S Introduction to Medicare 2021                 | Not Started | Sep 12, 2021 |
| 🖵 E-<br>Learning | B Introduction to Health Insurance 2021         | In Progress | Sep 12, 2021 |
| E-<br>Learning   | A1 Introduction to the Affordable Care Act 2021 | Complete    |              |
| 🛄 E-<br>Learning | A2 Call Center 2021                             | Complete    |              |
| E-<br>Learning   | C Introduction to Eligibility 2021              | Complete    |              |

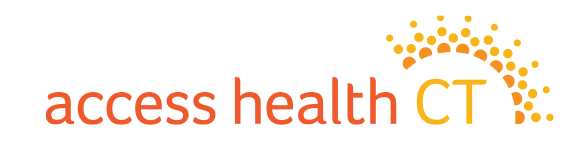

# If you should see this message...

You might see this warning message if your browser is blocking pop-ups from this site.

- ✓ Check to see if the module opened in a new window. If so, continue training in new window.
- ✓ Check that your browser is not blocking pop-ups from this site. If so, change settings to allow pop-ups.
- $\checkmark$  You may need to refresh the page to open the module.

| AHCT Staff<br>AHCT Learning Center                                                      |                                                                                                    | access health CT                                                                     |
|-----------------------------------------------------------------------------------------|----------------------------------------------------------------------------------------------------|--------------------------------------------------------------------------------------|
| Your training module has opened in a separa<br>from this site. Af<br>Do <b>NOT</b> navi | ate window. If the window or tab did not open, please che<br>ter allowing pop-ups, you may need refresh this page to<br>gate away from this page, otherwise your training progre | eck that your browser is not blocking pop-ups<br>open the module.<br>ss may be lost! |
| © 2004-2021 Noverant, Inc.                                                              | Privacy   Terms of Use   Help                                                                                                    | Powered by Noverant Online v21.4                                                     |

access hea

Some modules contain audio, so after clicking Launch, you may see a screen that looks like this. Click *Play (arrow icon)* to begin the module.

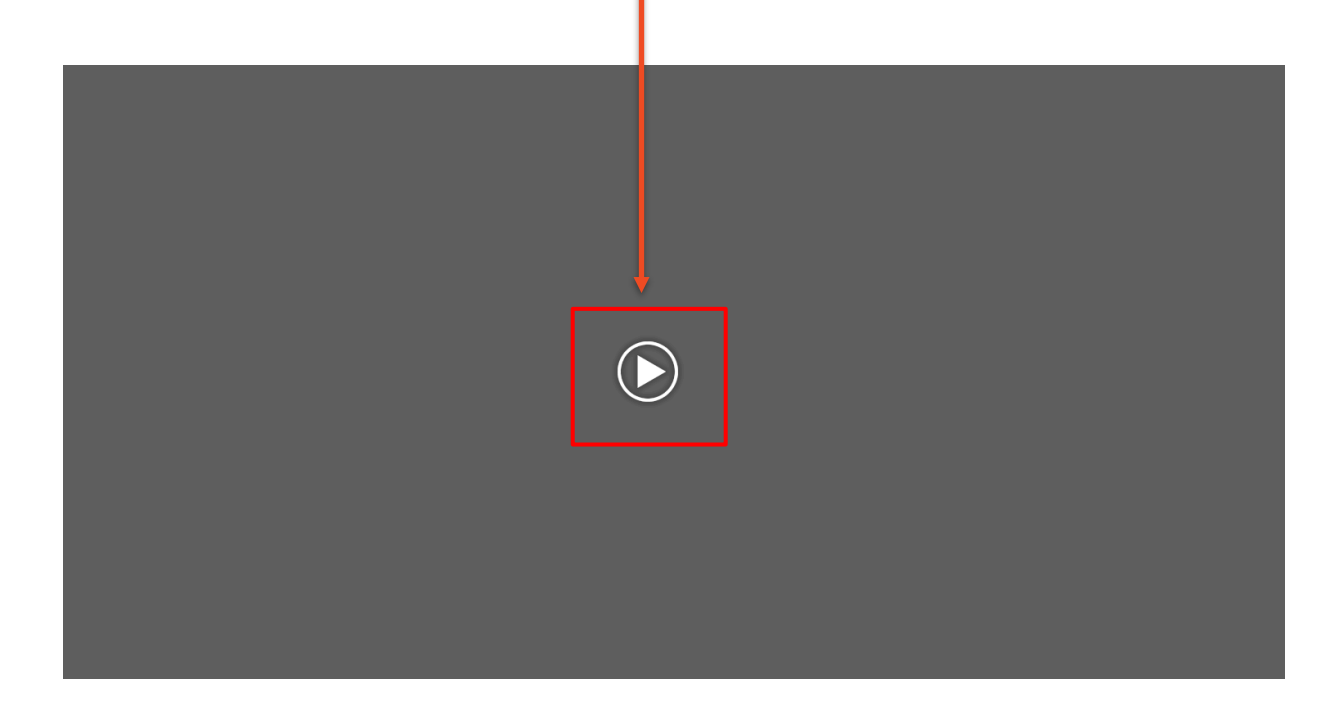

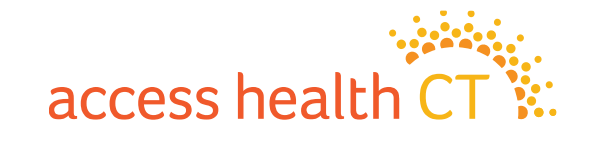

# How to Complete Your Assessment

You can begin your **Assessment** after you have completed all the required training.

- 1. Click **Details** to go into the assessment.
- 2. From the Assessment Details page, select **Begin Graded Assessment**.

| Assessment Details        |                                        |
|---------------------------|----------------------------------------|
| 😭 Begin Graded Assessment | on PDF                                 |
| Name                      | Assessment Test                        |
| Description               | Assessment designed to test reporting. |
| More Information          |                                        |
| Status                    | Not Started                            |

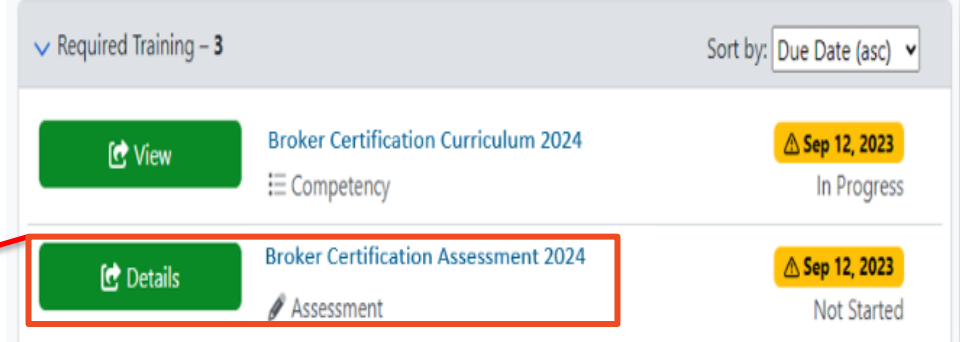

Do <u>**not</u>** click the button, Generate Question PDF!</u>

All of the training items in the Curriculum must be completed to meet the certification requirements.

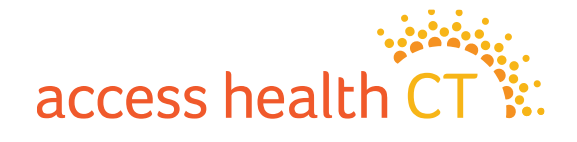

#### **How to Complete Your Assessment**

- 3. Read each question carefully.
- 4. Answer each question by clicking on the button next to the answer you choose.
- 5. Click **Save and Continue** to go to the next question.
- 6. Click **Save and Exit** when:
  - You need to stop and continue at a different time, or
  - You have answered all the questions, and you are finished.

| uestion 2 of 50                                                                                                    | Answers (2 Choices)   |
|----------------------------------------------------------------------------------------------------|-----------------------|
| <b>Pool: Intro to Eligibility</b><br>A married couple can receive tax credits whether or not they file a joint tax return. True or False? | () a) True            |
|                                                                                                    | O b) False            |
| First Unanswered ← Previous Save and Con                                                                                                  | tinue → Save and Exit |

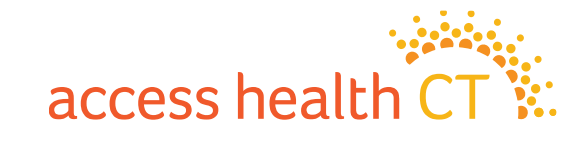

#### Why did I receive a prerequisite message?

It means you have not completed all the Required Training and you cannot start the Assessment. Some training items have Prerequisites attached and must be completed prior to moving on to the next item. You cannot start the Assessment without completing the Prerequisites. You have not completed the entire curriculum if you have not completed **all** the training items.

- 1. Go back to the Home Page to start the curriculum.
- 2. Click Details or View to take you to the Curriculum Details and Sub-Assignment Page.
- 3. Look at the <u>incomplete training items</u> that show a status of <u>Not Started or In Progress</u>.
- 4. Complete those items.
- 5. Make sure each sub-assignment reads Complete.

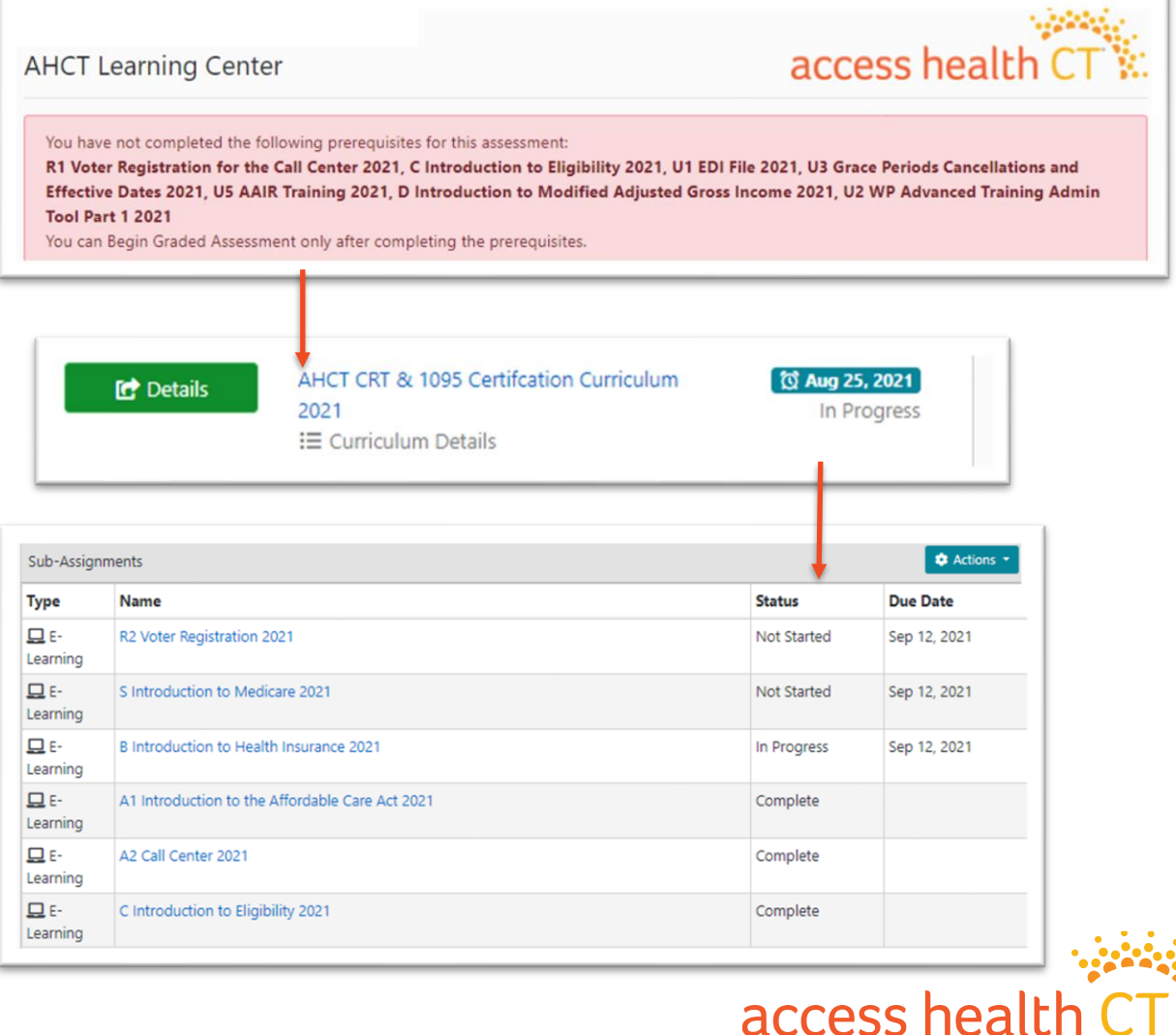

#### **Resume Assessment or Review Questions**

If you need to return to finish the assessment, click **Resume Graded Assessment** and choose where to restart. It could be back to the **Beginning** or the **First Incomplete**.

| Assessment Details       | You have already started this assessment. Would you like to jump<br>to the beginning of the assessment or to the first incomplete<br>question? |
|--------------------------|----------------------------------------------------------------------------------------------------|
| Resume Graded Assessment | Your existing answers will not be lost!                                                                                                    |
|                          | Beginning First Incomplete                                                                                                    |

When you have answered all the questions you can **Save and Exit** or **Review Questions.** If you want to review your answers you <u>must do so before you click</u> **Save and Exit.** 

Click **Save and Exit** if you have completed all the questions in your assessment! Now let's get your grade.

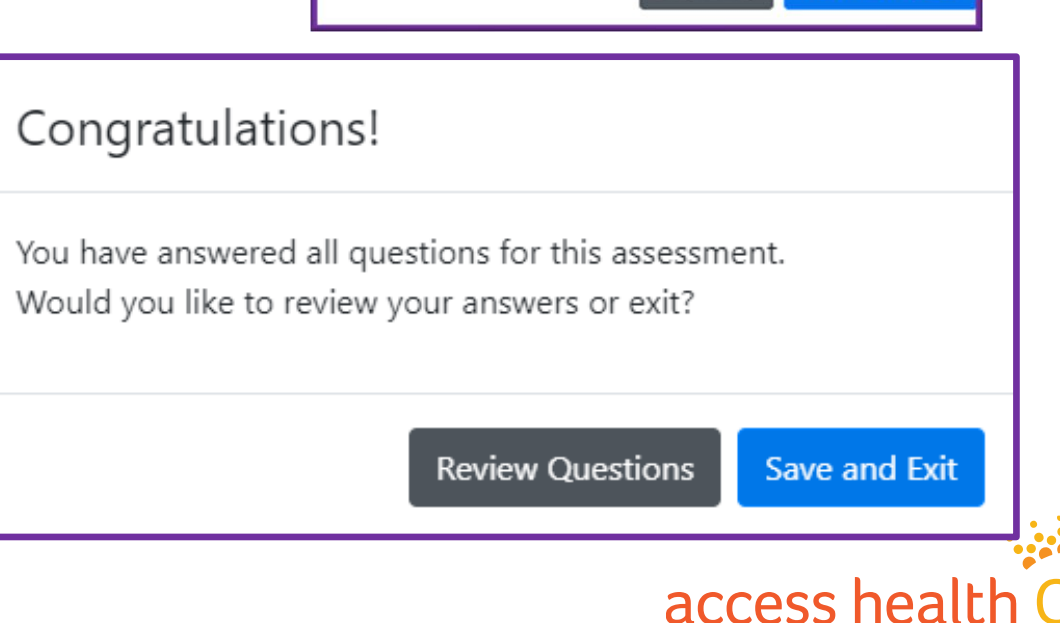

#### How to Obtain Your Assessment Grade

- 1. Select **Grade** to see your overall score. In this example, the learner got a 100%.
- Select **Review** to see the answers you provided during the assessment. You will only be able to do this step **IF** you passed or received the final grade.

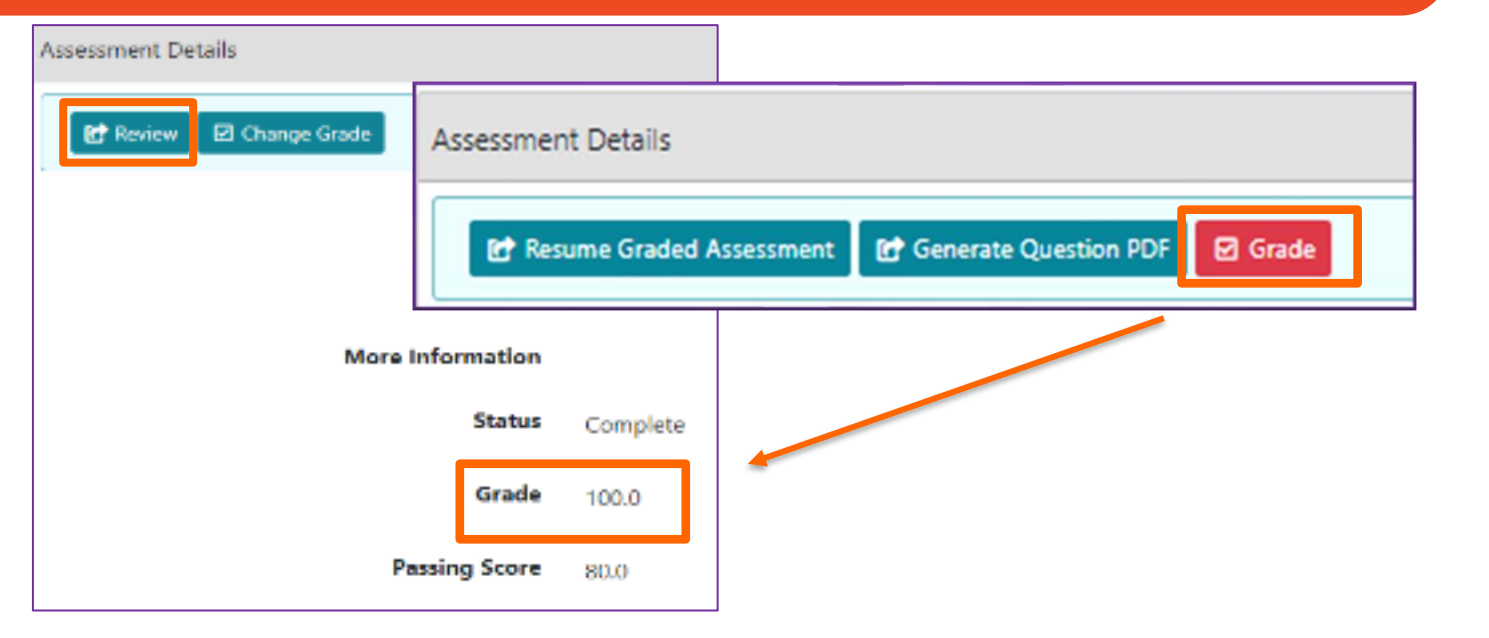

| 1. What does Fred do? [1.0 / 1.0 point ] |                  | 3. What is Fred's birthday? [0.0 / 1.0 point ] |   |            |
|------------------------------------------|------------------|------------------------------------------------|---|------------|
| () a)                                    | O b)             | ( s (                                          |   | () b)      |
| Eat                                      | Sleep            | December 1                                     | ] | December 2 |
| 0 0                                      | () d)            | 00                                             |   | () d)      |
| Play                                     | All of the above | December 3                                     | ] | December 7 |

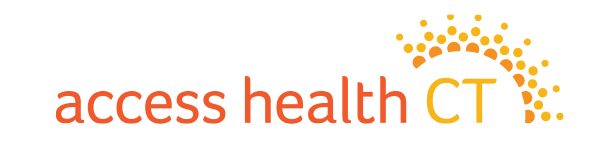

# **Accessing Your Transcript**

Click on the **My Records** button on the Home page, to view your **Transcript**. Your **Transcript** shows the status of all the required training.

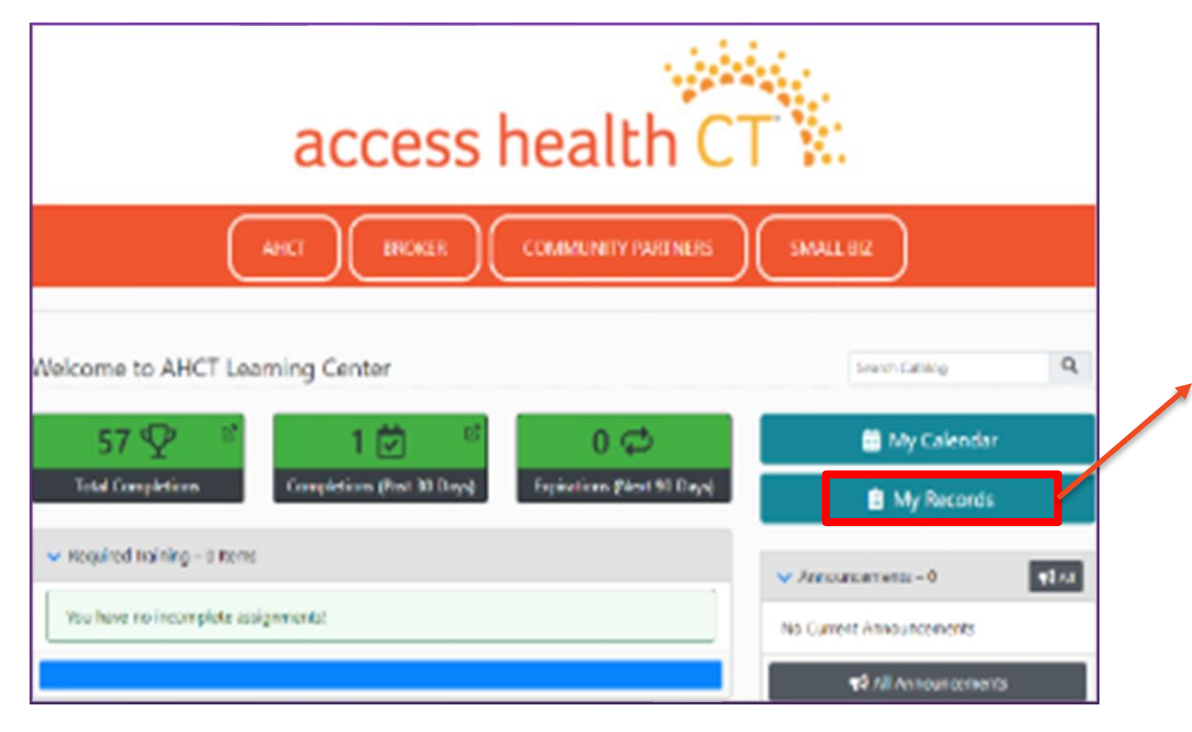

| 25 ¢ reco  | rds per page                                 | Filter   |          |                 |                              |    |  |  |
|------------|----------------------------------------------|----------|----------|-----------------|------------------------------|----|--|--|
| 1⊥<br>Type | Name                                         | Revision | Status   | Due † 1<br>Date | Completion    <br>Date       |    |  |  |
| Assessment | 1095 Durational Certification Assessment     |          | Complete | Jan 10,<br>2020 | Jan 6, 2020 2:19<br>PM EST   |    |  |  |
| Assessment | Call Center Test Only for Certification 2020 |          | Complete | Aug 31,<br>2019 | Feb 5, 2020<br>6:59 PM EST   | ହୁ |  |  |
| Assessment | Call Center Test Only for Certification 2021 |          | Complete | Jul 11,<br>2020 | Jul 9, 2020<br>12:26 PM EDT  | ¢٦ |  |  |
| Assessment | Call Center Test Only for Certification 2021 |          | Complete | Aug 7,<br>2020  | Aug 3, 2020<br>9:54 AM EDT   | ହୁ |  |  |
| Assessment | Dental Knowledge Check                       |          | Complete | Apr 10,<br>2020 | Apr 6, 2020<br>2:00 PM EDT   |    |  |  |
| Assessment | Dental Knowledge Check                       |          | Complete | Apr 16,<br>2020 | Mar 31, 2020<br>2:26 PM EDT  |    |  |  |
| Assessment | Interim CAC Training Assessment              |          | Complete | Sep 5,<br>2019  | Jul 22, 2019<br>11:43 AM EDT |    |  |  |

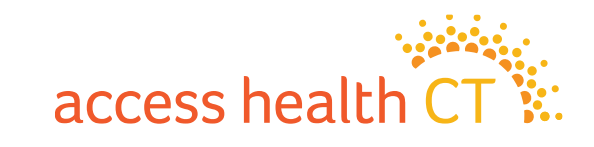

# LMS Log Off

To Log Off the LMS:

- 1. Click on the dropdown button on your Username located at the top right-hand corner of the screen.
- 2. Scroll down and select Log Off.
- Click **OK**, when the system asks, "Are You Sure?"

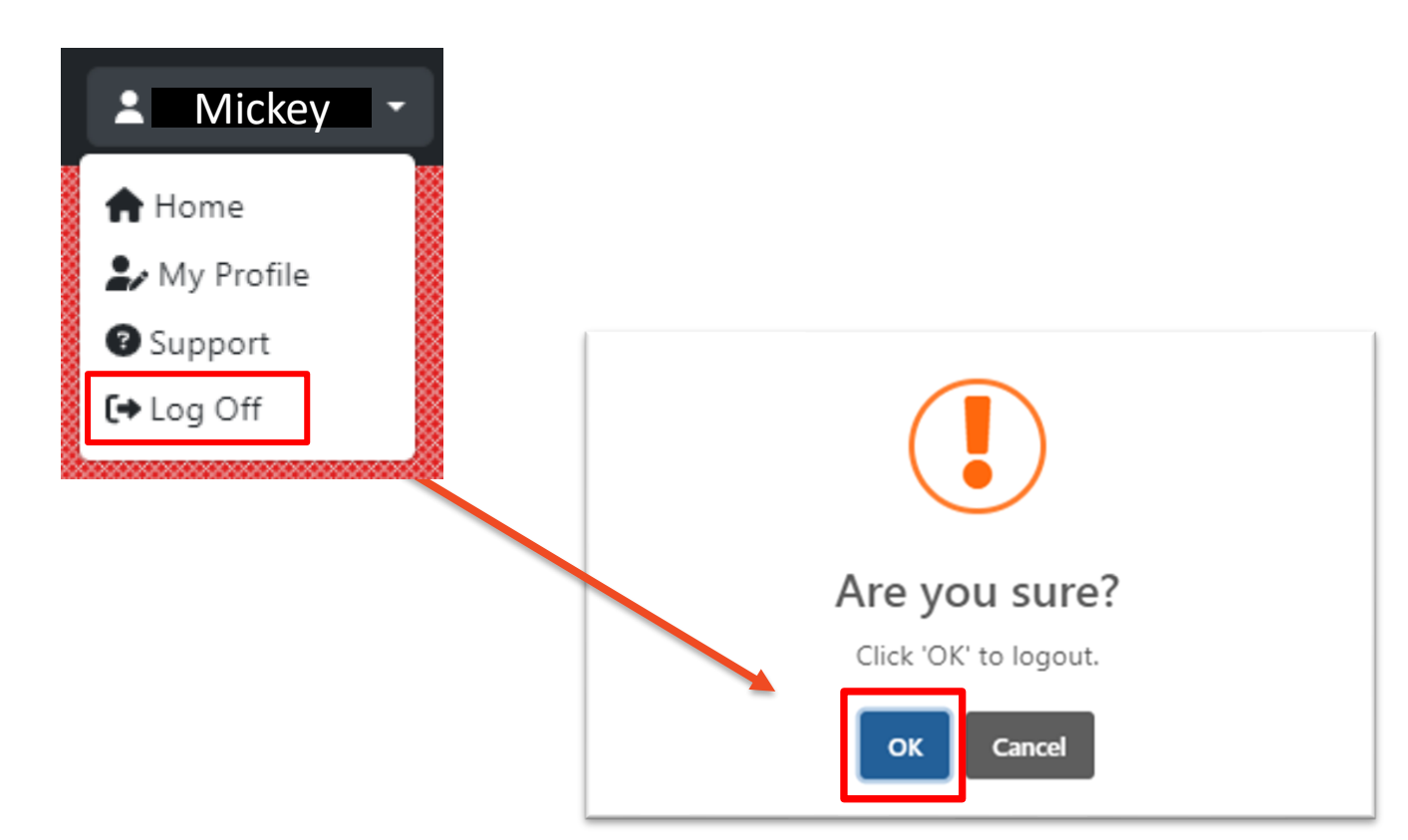

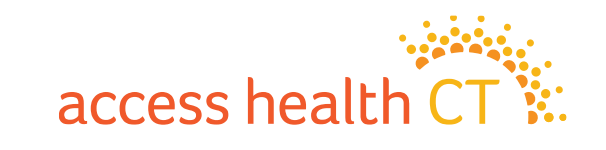

#### Watch Out for Several LMS Issues

- Issues with Document Downloads
- Unsupported Browser Internet Explorer
- Course Completion Issue Gray Screen
- Audio and volume speed may vary depending on your computer system

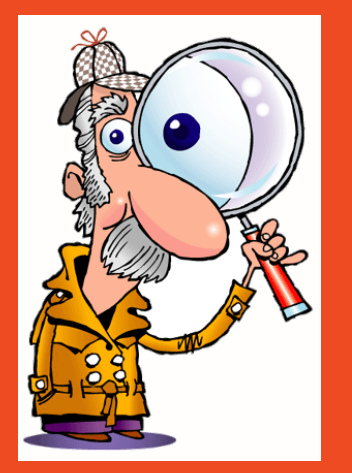

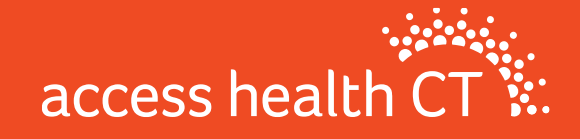

# **Issues with Document Downloads**

If you get the McAfee error message (example shown on the right), follow the instructions below for how to fix this issue.

- 1. First, try using a different browser (e.g., If you use Chrome, try Firefox, or Safari)
- 2. If that doesn't work, you need to open an incognito/ private window in the browser you are using.
- 3. To get the private window, follow these keystrokes:
  - Google Chrome: Hit [ctrl] + [shift]+ [n] on your keyboard to open a "New Incognito Window".
  - Mozilla Firefox: Hit [ctrl] + [shift] + [p] on your keyboard to open a "New Private Window".
  - Safari: Hit [command] + [shift] + [n] + or [option] + [shift] + [n] on your keyboard to open "New Incognito Window"

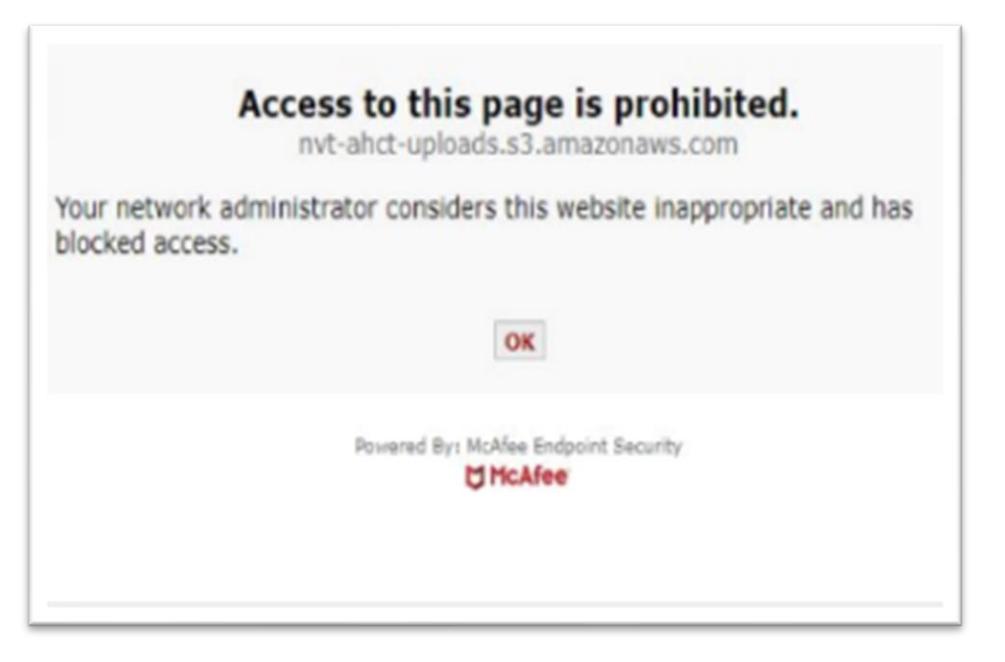

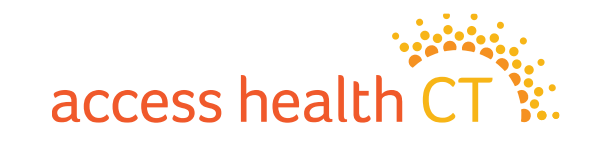

#### **Supported Browsers**

To navigate the training successfully, we recommend you use the following browsers:

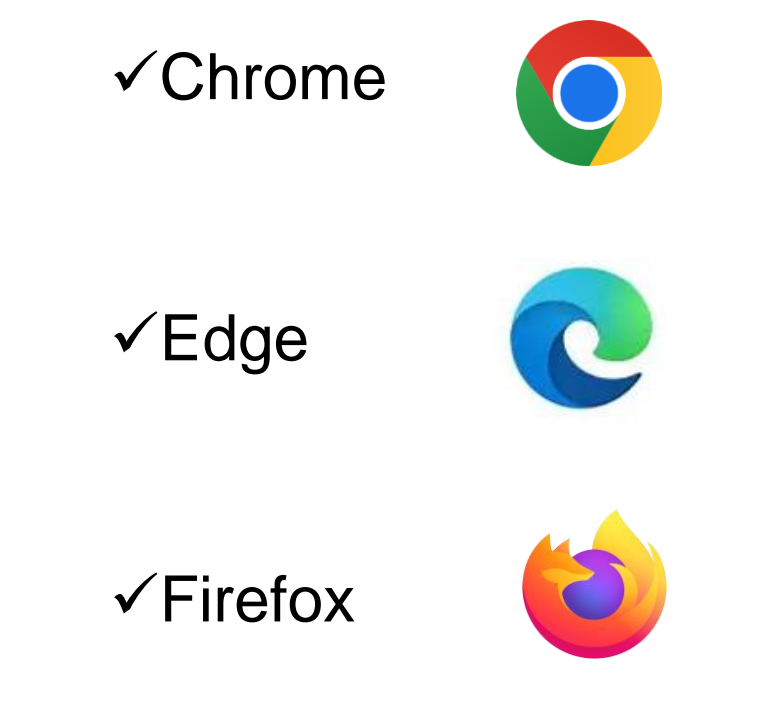

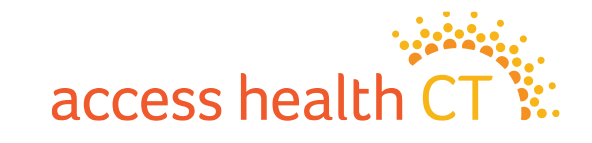

#### **Course Completion Issue – Gray Screen**

On the last page, click on

Click Here to Exit/Save and Close.

| nship and Immigration 2024                                                                                                | Click Here to Exit /Save and Close             |
|----------------------------------------------------------------------------------------------------|------------------------------------------------|
| s health CT                                                                                                    |                                                |
| ank you for completing this e-learning ning!                                                                              |                                                |
| Click Here to Exit /Save and Close on the upper<br>at corner of the screen to submit your results<br>a close this window. |                                                |
|                                                                                                    | <back 49="" 49<="" of="" page="" td=""></back> |
|                                                                                                    | <back pa<="" td=""></back>                     |
#### Course Completion Issue – Gray Screen continued

You may be taken to a blank screen that looks like this after clicking on "Click Here to Exit/Save and Close".

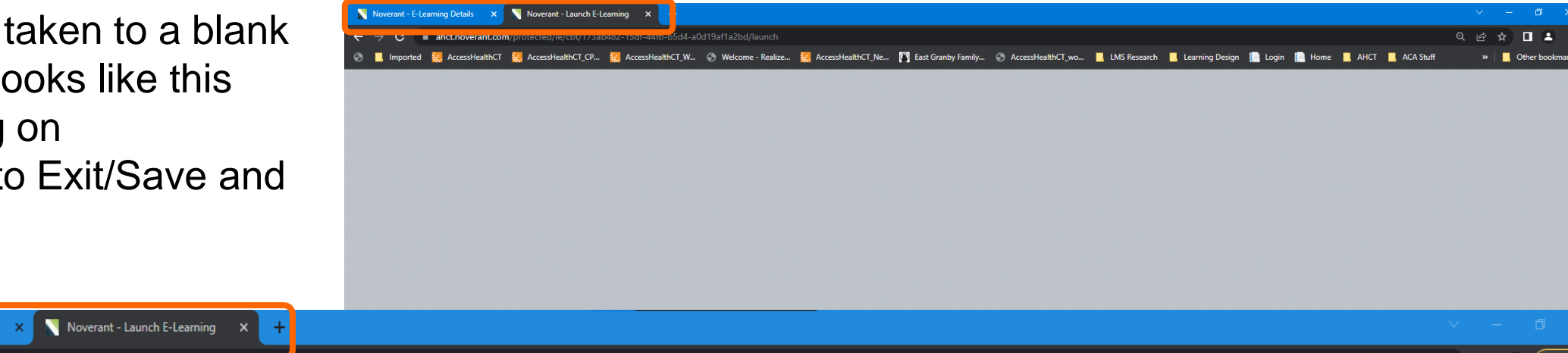

At this point, you can close the browser tab containing the gray screen by clicking on the "X". (Close the tab named Noverant – Launch E-Learning X)

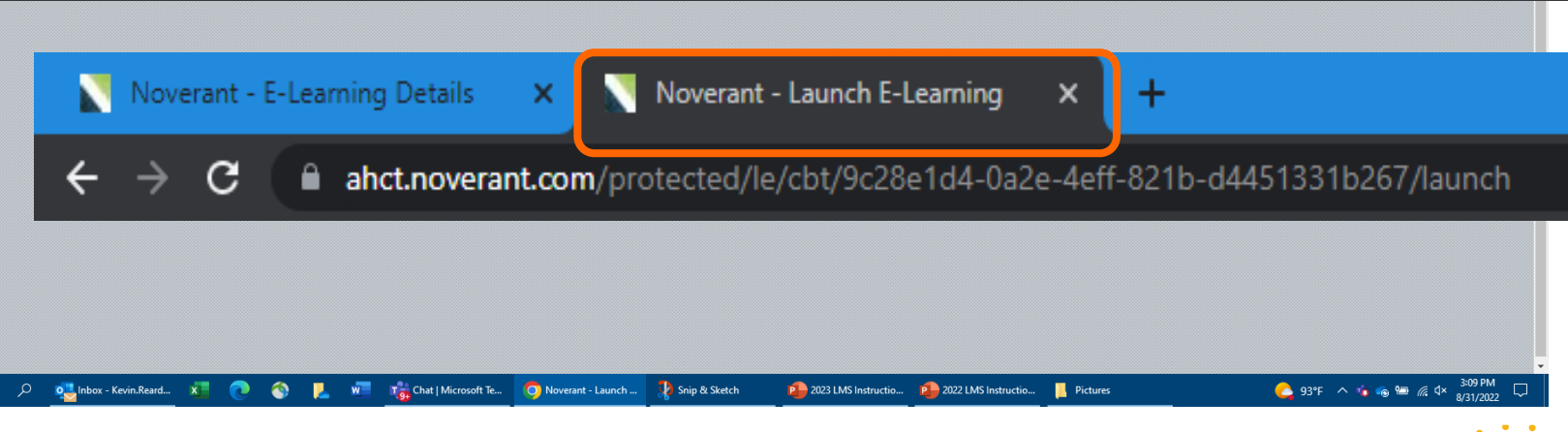

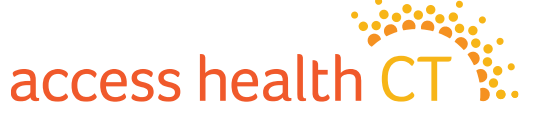

ା ସ୍ 🔄 🛧 🔲 🚨 🤇 Errol

#### **Course Completion Issue – Gray Screen continued**

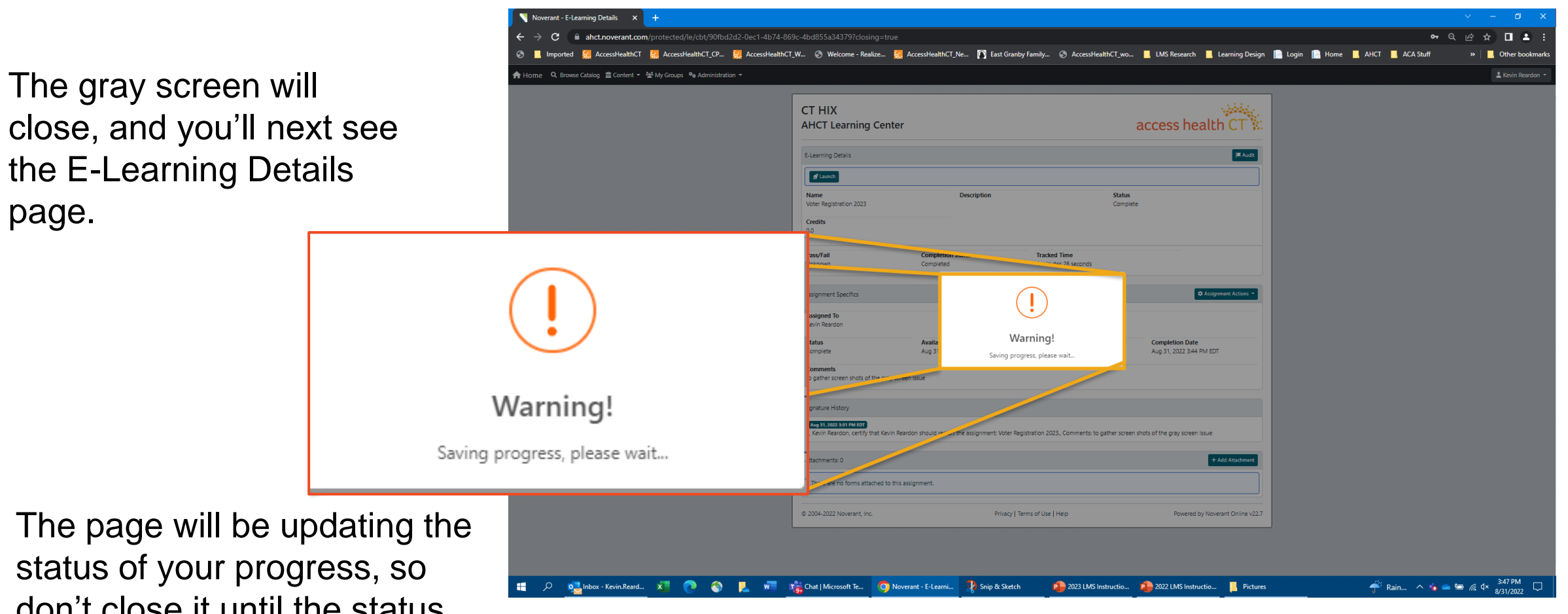

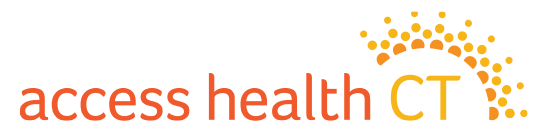

don't close it until the status shows complete.

#### **Course Completion Issue – Gray Screen continued**

After updating your progress, the LMS brings you back to the E-Learning Details page for the module you just completed.

Make note of the change in the Status to "Completed".

Click on the "Home" button (the top left corner of the screen) to return to your account home page.

|             |              | <b>I</b> Audit                                |
|-------------|--------------|-----------------------------------------------|
|             |              |                                               |
| Description |              | Status<br>Complete                            |
|             |              |                                               |
| n Status    | Tracked Time |                                               |
|             | ı Status     | • Status Tracked Time<br>4 minutes 28 seconds |

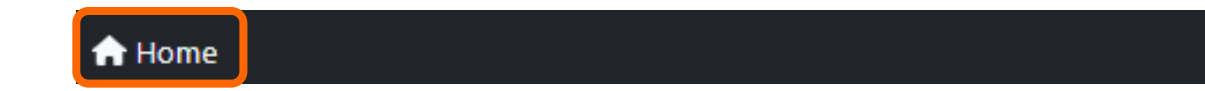

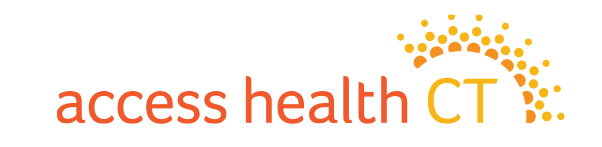

# Thank you for attending today's virtual training!

#### **Any Questions?**

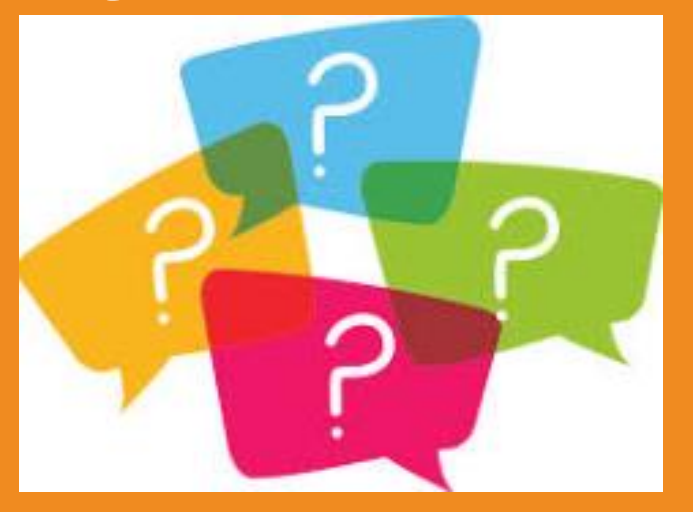

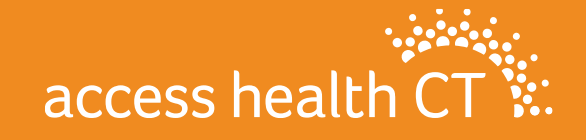

#### **Policy Refreshers**

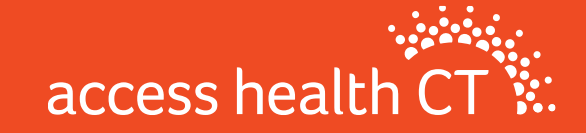

# **Medicare Populations**

- The highest percentage of AHCT's QHP enrollment is made up of adults age 55-64
- Things to note about QHP enrollment and Medicare coverage:
  - 1. AHCT will not automatically terminate QHP when someone becomes eligible for Medicare
  - 2. Once Medicare eligible, no longer eligible for APTCs
  - Exchange qualified health plans are not Medicare supplements. Medicare eligible clients may be better served by Medicare supplement plans.

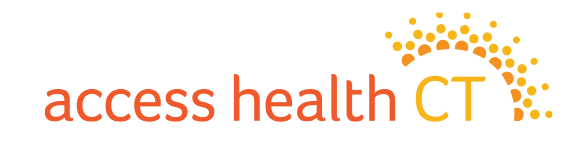

# **COBRA Reminders**

- Employees who are losing coverage through their employer are usually offered COBRA coverage
- Access Health CT is an option for these employees (SEP)
- AHCT Training Dept. offers presentations to organizations as an option to learn more about what's offered through AHCT

#### Important notes for those considering COBRA

- Know the deadlines and when to enroll
- Understand the full cost of COBRA before enrolling (without employer contributions)
- Consider options on Exchange before taking COBRA

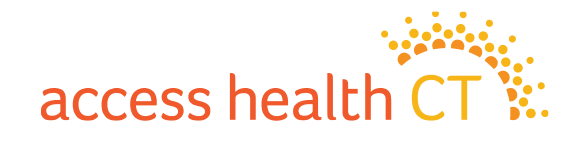

# **The Covered Connecticut Program**

- Beginning July 1, 2021 and again revised July 1, 2022, Some Connecticut residents that meet specific eligibility requirements are paying \$0 for their health insurance coverage, thanks to the new Covered Connecticut Program created by the State of Connecticut. The Covered Connecticut Program provides health insurance coverage, dental coverage and Non-Emergency Medical Transportation (NEMT) administered by the Connecticut Department of Social Services.
- For eligible Connecticut residents enrolled in the Covered Connecticut Program, the State of Connecticut pays the customer's portion of the monthly payment (premium) directly to their insurance company (Anthem, ConnectiCare Benefits, Inc. and ConnectiCare Insurance Company, Inc.) and also pays for the costsharing amounts (deductibles, co-pays, co-insurance and maximum out-of-pocket costs) that customers would typically have to pay with a health insurance plan.

#### **Eligibility Requirements:**

1. Have a household annual income that is up to or equal to 175% of the Federal Poverty Level (FPL)

**2.** Be eligible for APTCs and Cost Sharing Reductions

**3.** Use 100% of their APTCs and CSRs along with the expanded American Rescue Plan financial assistance

4. Be enrolled in a Silver Level Plan

\*If household income makes consumers eligible for HUSKY Health/Medicaid, they will not be able to enroll in the Covered Connecticut Program.

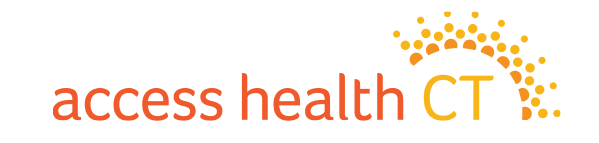

# **Broker Academy Overview**

- As part of our mission-driven approach to reduce health disparities, Access Health CT seeks to drive change within underserved communities by creating a Broker Academy Program – a training for individuals from historically underserved communities.
- The Program creates a pathway to license brokers by recruiting from, and building the skillsets of those who live and work in underserved communities throughout Connecticut.
- By activating members of these communities to become licensed brokers, AHCT can build trust and rapport by meeting members of the community where they are.
- The objective is to reduce the uninsured rate and address health disparities in the State of Connecticut.

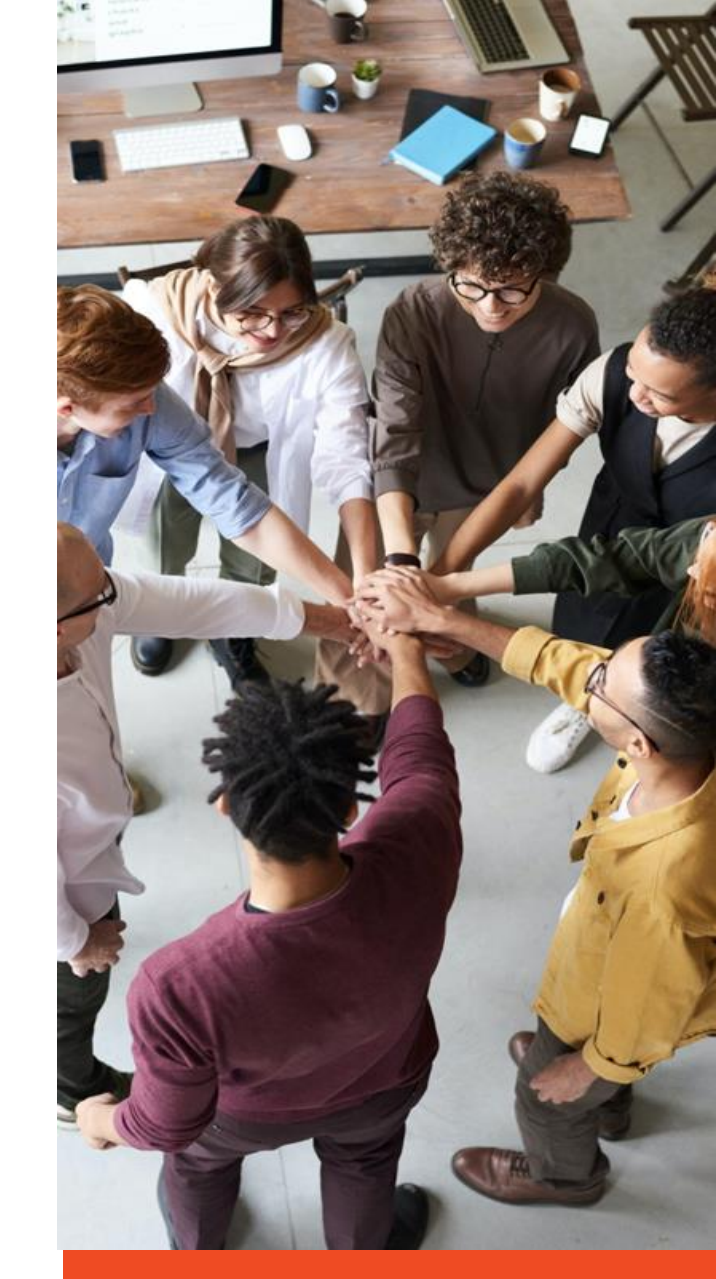

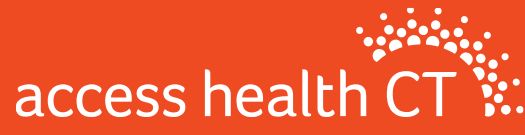

### **Broker Academy**

- Make a difference!
- Improve the health and well-being of your community while earning income
- by becoming a licensed Health & Life Insurance Broker.
- Free Kaplan Training
- 5-month flexible mentorship with an experienced Broker
- Professional Development
- Program Support books, laptop, pay for state exam and more!
- Students Recruitment-Application Date for next class will be open on March 1-31s
- RFP for Broker Mentors-RFP TBD

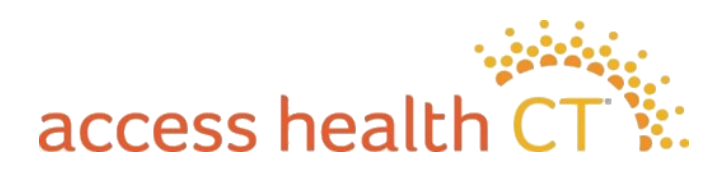

# Key Broker & CAC Resources

| Broker Page          | AccessHealthCT.com/brokers                                 | Create Account Resources For     |
|----------------------|------------------------------------------------------------|----------------------------------|
|                      |                                                            | Get Help Health Equity           |
| CAC Page             | AccessHealthCT.com/certified-application-counselors        | Brokers                          |
|                      |                                                            | Broker Academy                   |
| Knowledge Base       | AccessHealthCT.com and click Ask a Question under Get Help | Community Partners               |
|                      | -OR-                                                       | Certified Application Counselors |
|                      | Type a question in the search bar at AccessHealthCT.com    | Toolkit                          |
| Toolkit              | AccessHealthCT.com/toolkit                                 | Small Business                   |
| Blog                 | AccessHealthCT.com/blog                                    | Press                            |
| Email<br>Newsletters | *Ask the Broker / CAC Support Team*                        |                                  |

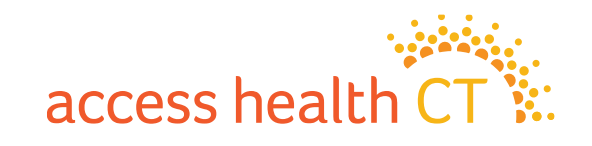

# Follow and Share @AccessHealthCT

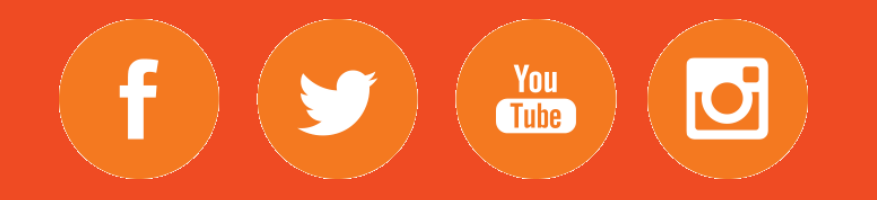

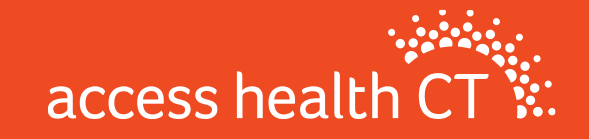

#### Broker 101

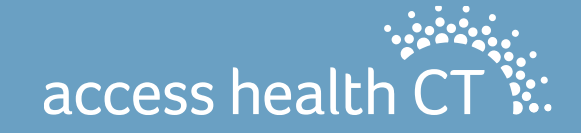

### Broker 101

- Broker Portal Basics
- The Tango Process
- Self Service Client Lists
- Commission
- Update to Broker Portal

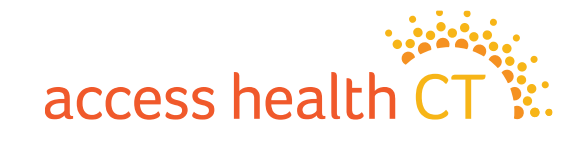

#### **Broker Portal Basics**

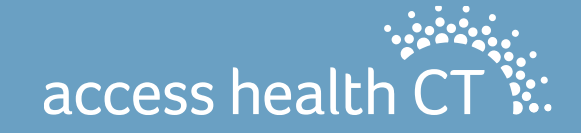

# Logging into the Portal (part 1)

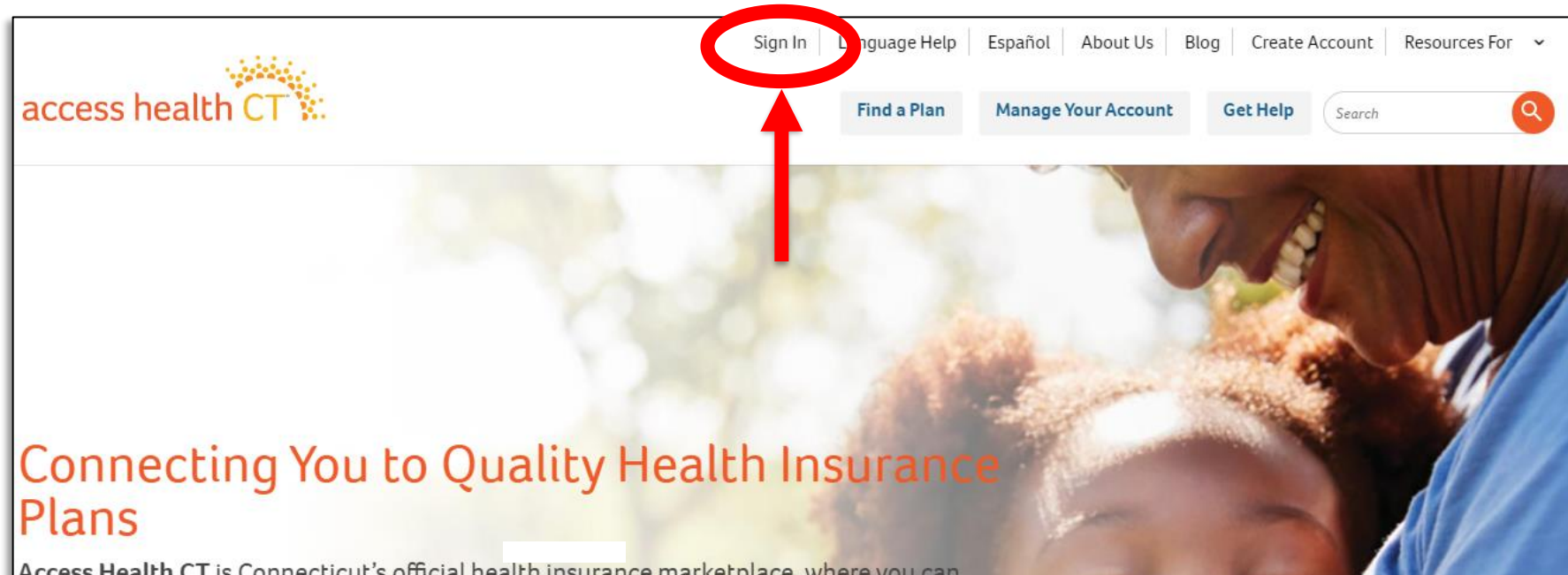

Access Health CT is Connecticut's official health insurance marketplace, where you can shop, compare and enroll in quality health and dental plans. It is also the only place where you can qualify for financial help to lower your costs, and if eligible, enroll in no- or low-cost coverage through HUSKY Health Programs (Medicaid and the Children's Health Insurance Program (CHIP)) or the Covered Connecticut Program. www.accesshealthct.com

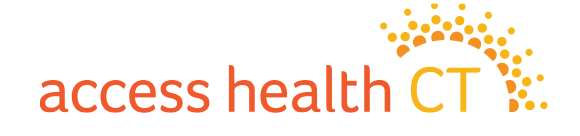

# Logging into the Portal (part 2)

|                                                                                                    | Hi, Broker Support Log Out About Us Blog Resources For 🗸 |
|----------------------------------------------------------------------------------------------------|----------------------------------------------------------|
| access health CT                                                                                                    | Get Help Search                                          |
| Security Code   Send to Email   Send by SMS   Send by Voice Call   The pass code will be sent to your mobile at Security Code* | <image/> <section-header><text></text></section-header>  |

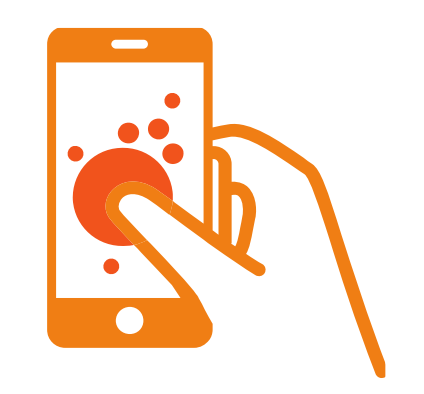

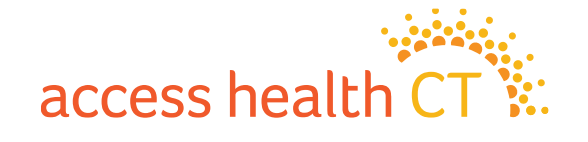

#### **Account Home**

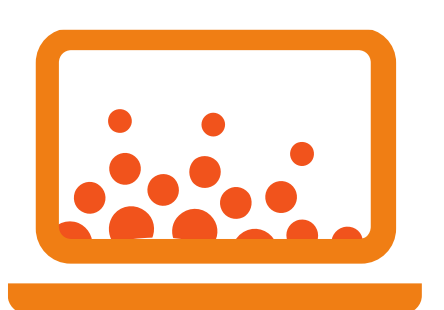

|                                                      |            | A My Clients     |               |                            |        |  |
|------------------------------------------------------|------------|------------------|---------------|----------------------------|--------|--|
| ☑ Message Center                                     |            |                  | View More     | C Quick Links              |        |  |
| ssage                                                |            |                  | Date Received | 🔆 Change Account Settings  |        |  |
| ır password has been reset                           | 08/16/2022 | T My Clients     |               |                            |        |  |
| our password has been reset                          |            |                  | 08/04/2022    | I My cients                |        |  |
| arton Graham has been accepted as a client           |            |                  | 06/29/2022    | C Announcements            |        |  |
| arton Graham has requested assistance                |            |                  | 06/29/2022    |                            |        |  |
| Barton Graham has ended your assistance relationship |            |                  | 06/23/2022    | There are no announcements |        |  |
| Client Partnership Requests                          |            |                  |               |                            |        |  |
| Person Email                                         | Date       | Phone            |               | Client Status              | Action |  |
|                                                      |            | There are no new | requests      |                            |        |  |
|                                                      |            |                  |               |                            |        |  |

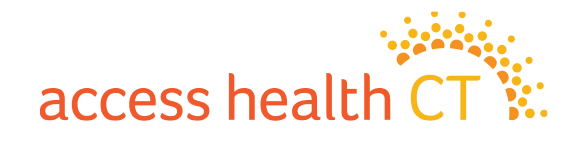

#### Message Center – View More

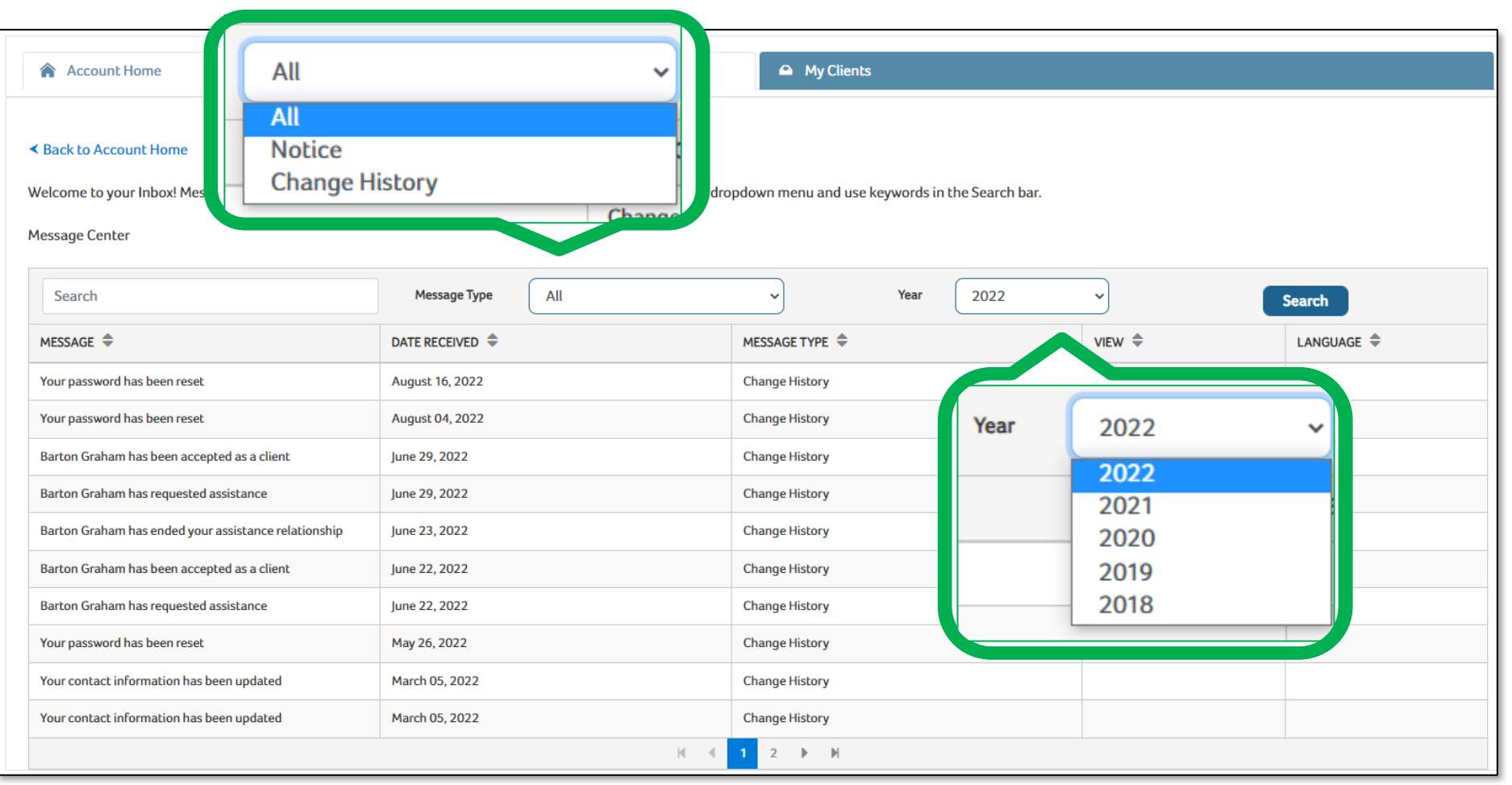

access health CT

# **Change Account Settings**

|                   | A My Clients                                                                                                    |                                                                                                    |
|-------------------|----------------------------------------------------------------------------------------------------|----------------------------------------------------------------------------------------------------|
|                   |                                                                                                    |                                                                                                    |
|                   |                                                                                                    |                                                                                                    |
| bsupport<br>***** | Certification Information<br>Certification Number<br>Certification Status<br>Start Date<br>End Date<br>Account Number | 2018<br>Active<br>2018/11/28<br>2024/01/31<br>2018                                                                                                    |
|                   | Contact Information                                                                                                   |                                                                                                    |
| English           | Website                                                                                                    |                                                                                                    |
| ⊖ Yes ⊚ No        | Work<br>Mailing                                                                                                    | 280 Trumbull st<br>Hartford , Connecticut 06103<br>380 Trumbull 15fl<br>Hartford , Connecticut 06103                                                                                                    |
| Phone             | Email<br>Preferred Phone Number<br>Organization                                                                       | AHCtbrokersupport@ct.gov<br>860-241-8452<br>Access Health Ct                                                                                                    |
|                   | Update Contact Information                                                                                            |                                                                                                    |
|                   | bsupport<br>******<br>English ,<br>Yes  No<br>Phone                                                                   | ▲ My Clients         bsupport         ******         Certification Information         Certification Number         Certification Status         Start Date         End Date         Account Number         Contact Information         Website         ` Yes ● No         Work         Mailing         Phone       Email<br>Preferred Phone Number<br>Organization         Update Contact Information |

Keep Your Info Up to Date!

access health CT

# The Tango Process

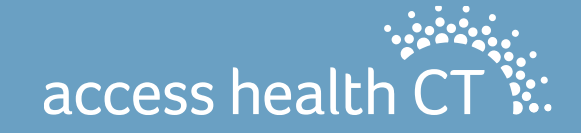

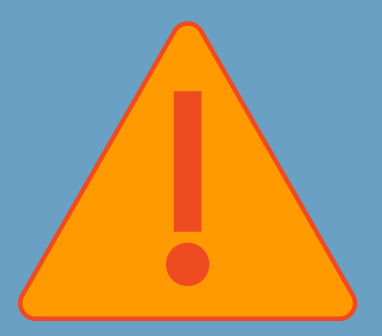

# Tango Before Completing an Application

To ensure you receive commission, tango with the consumer <u>BEFORE</u> you complete an application

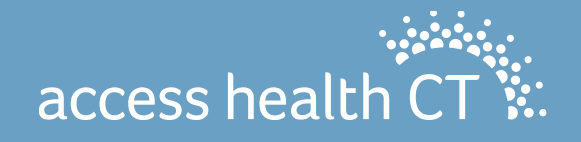

# Linking a consumer's online account with their existing application

If you need to link a consumer's online account with their existing application, make sure you do so from within *THEIR* account and *NOT* the Broker Portal as this may cause system issues that will require further escalation and/or intervention and may prevent you from accessing your Portal.

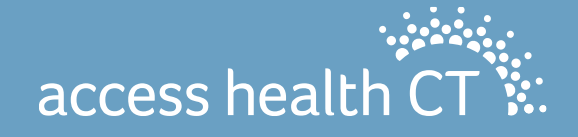

# The Consumer Account Home

Here you can view the consumer's enrollment history in the same Dashboard Format that was previously shown directly on the Account Home Page, as well as view and update PCP Information when applicable.

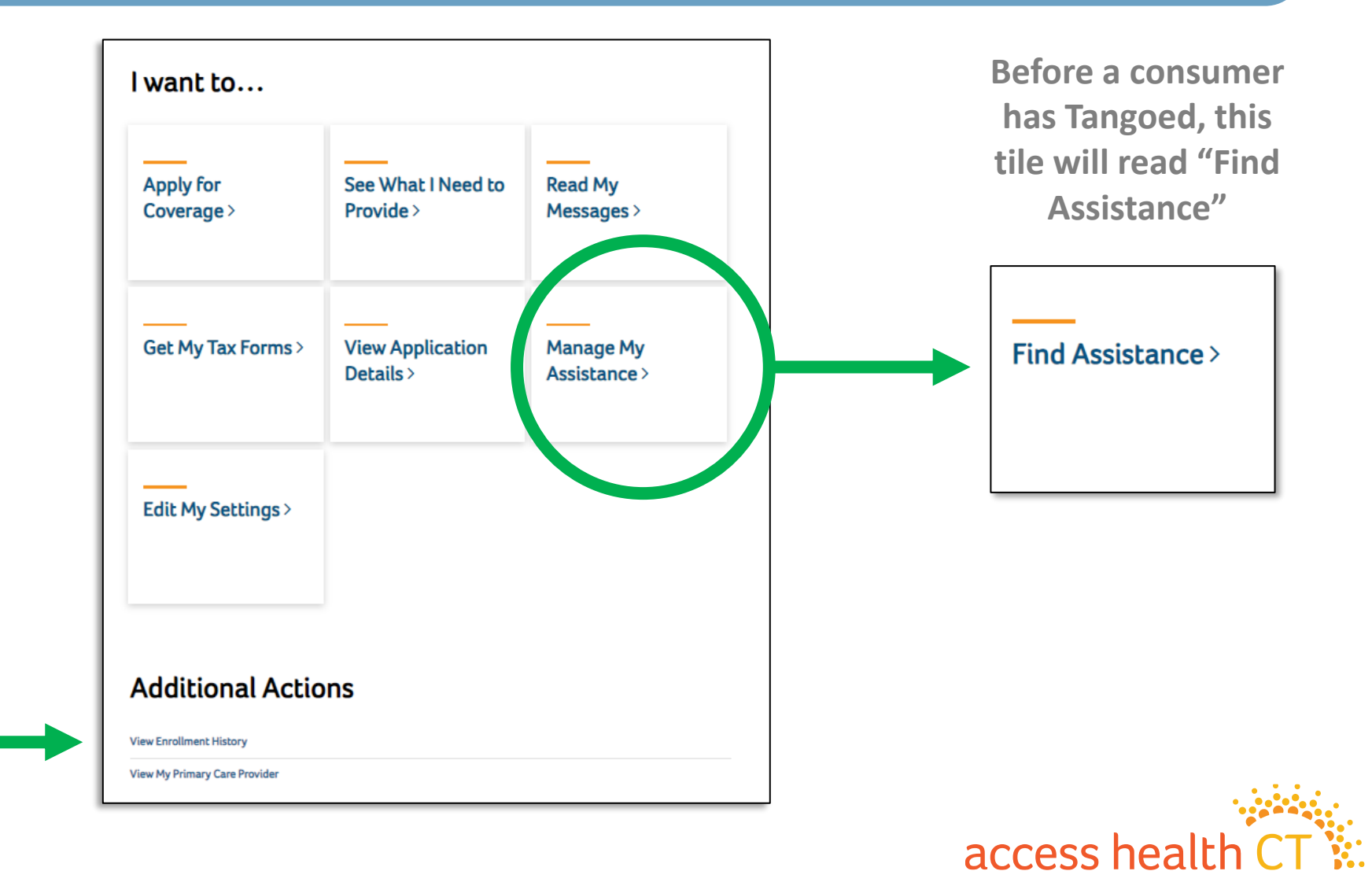

# The Get Help Tool

#### Assistance Search

Please enter information below to find an individual who can assist you.

#### I need...

O Help from an Enrollment Specialist (Certified Application Counselor) to answer my questions and help me enroll.

O A Certified Broker to help me select a health care plan for me and/or my family.

|          |    | 0        |        |                  |    |  |
|----------|----|----------|--------|------------------|----|--|
| 1        | n  | <b>(</b> | $\sim$ | $\boldsymbol{a}$ | 0  |  |
| <u> </u> | υ. | -        | U      | u                | С. |  |
|          |    |          |        |                  |    |  |
|          |    |          |        |                  |    |  |

Eg: 06101

#### Last Name

Eg: Smith

#### Language Preference

-- Any --

| Within Miles      |   |
|-------------------|---|
| 5                 | ~ |
| Organization Name |   |
| Any               | ~ |
| Town/City         |   |
| Any               | ~ |

If you need immediate help, please contact the Call Center at: 1-855-805-4325. Individuals with a hearing disability, please call the TTY line at: 1-855-789-2428. If you need assistance in a language other than English, you may contact us at the number above.

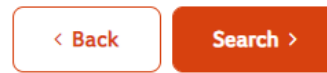

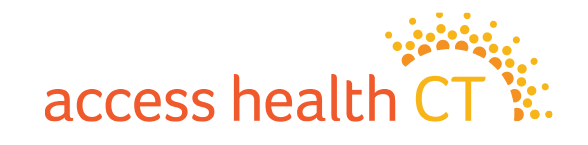

### The Consumer View (part 1)

| Searc                                                                                                    | ch Results                                              |                                                          |                                   |                              |                                         |                                              |        |  |
|----------------------------------------------------------------------------------------------------|---------------------------------------------------------|----------------------------------------------------------|-----------------------------------|------------------------------|-----------------------------------------|----------------------------------------------|--------|--|
| NEED HELP CHOOSING A PLAN?                                                                                                    |                                                         |                                                          |                                   |                              |                                         |                                              |        |  |
| Our Certified Brokers can help you choose a private health plan (also known as Qualified Health Plan) at no cost. Simply call 1-855-805-4325. |                                                         |                                                          |                                   |                              |                                         |                                              |        |  |
| For additional help from Certified Brokers, please see the list below.                                                                        |                                                         |                                                          |                                   |                              |                                         |                                              |        |  |
| « Previous 1 Next »                                                                                                    |                                                         |                                                          |                                   |                              |                                         |                                              |        |  |
| Sear                                                                                                    | ch Results                                              |                                                          |                                   |                              |                                         |                                              |        |  |
| Name                                                                                                    | Organization Name                                       | Assistance Offered                                       | Contact Information               | Spoken Language(s)           | Accepting New Customers?                | Provides Assistance for Special Enrollments? | Action |  |
| Access<br>Health                                                                                                    | Access Health Ct                                        | In Person                                                | 280 Trumbull st<br>Hartford 06103 |                              | YES                                     | YES                                          | Select |  |
|                                                                                                    |                                                         |                                                          | (860) 757-1605                    |                              |                                         |                                              |        |  |
| «<br>If you nee                                                                                                    | Previous <b>1</b> Next »<br>ed immediate help, please o | contact the Call Center at:<br>other than English, you m | 1-855-805-4325. Individuals       | with a hearing disability, p | lease call the TTY line at: 1-855-789-; | 2428.                                        |        |  |
| < Ba                                                                                                    | ck                                                      | other than English, you h                                | ay contact us at the number       | above.                       |                                         |                                              |        |  |
|                                                                                                    |                                                         |                                                          |                                   |                              |                                         |                                              |        |  |

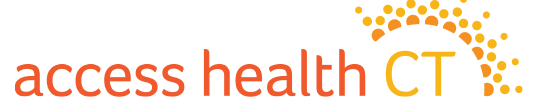

#### The Consumer View (part 2)

| Confirm your request | × 5                                |
|----------------------|------------------------------------|
| Name:                | Access Health                      |
| Organization:        | Access Health Ct                   |
| Address:             | 280 Trumbull st, , Hartford, 06103 |
| Website:             |                                    |
| Email:               |                                    |
| Phone:               | (860) 757-1605                     |
|                      |                                    |
|                      | Go Back Confirm                    |

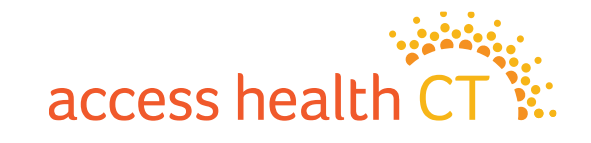

### The Consumer View (part 3)

| Account Home > Add Contact Information                                                                                                    |                                                                                                    |                                    | ♀ Live Chat |
|----------------------------------------------------------------------------------------------------|----------------------------------------------------------------------------------------------------|------------------------------------|-------------|
| Add Contact Info<br>Please complete the fields below. The Broker will use this information to cont                                                                                                    | tact you.                                                                                                    | Fields marked with * are required. |             |
| Phone Number* 8602418452 Note: If you have a current application, we used the contact information on fil If you need immediate assistance with you application, please contact the cal < Back Submit > | Phone Type*<br>Work  Vork II. Any updates made here will not be reflected in you account. II center at: 1-855-805-4325. Individuals with a hearing disability may contact the O | E-Mail Address                     |             |

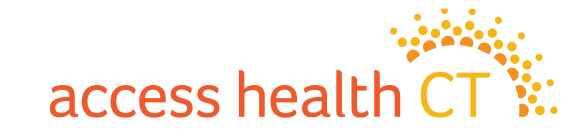

### The Consumer View (part 4)

| Information Sharing                                                                                                  | 2 × |
|----------------------------------------------------------------------------------------------------|-----|
| By clicking the Confirm button, you are giving this Assister you personal information and allowing this Assister to: | ur  |
| <ul><li>Log into your account.</li><li>Update account information.</li></ul>                                         |     |
| Make changes to your health plan on your behalf.                                                                     | irm |
| Cancel                                                                                                    | urm |

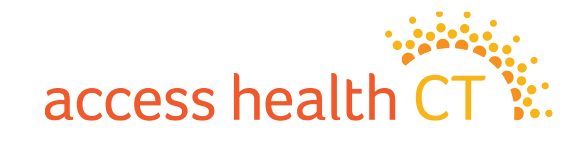

#### **Broker Action - Accept**

| 🛎 Client Partnership Requ | iests |            |              |                    |        |         |
|---------------------------|-------|------------|--------------|--------------------|--------|---------|
| Person                    | Email | Date       | Phone        | Client Status      | Acti   | on      |
| Barton Graham             |       | 09/12/2022 | 860-241-8452 | Enrollment Started | Accept | Decline |
|                           |       |            |              |                    |        |         |

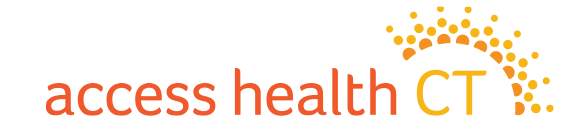

# **Broker Action- Decline**

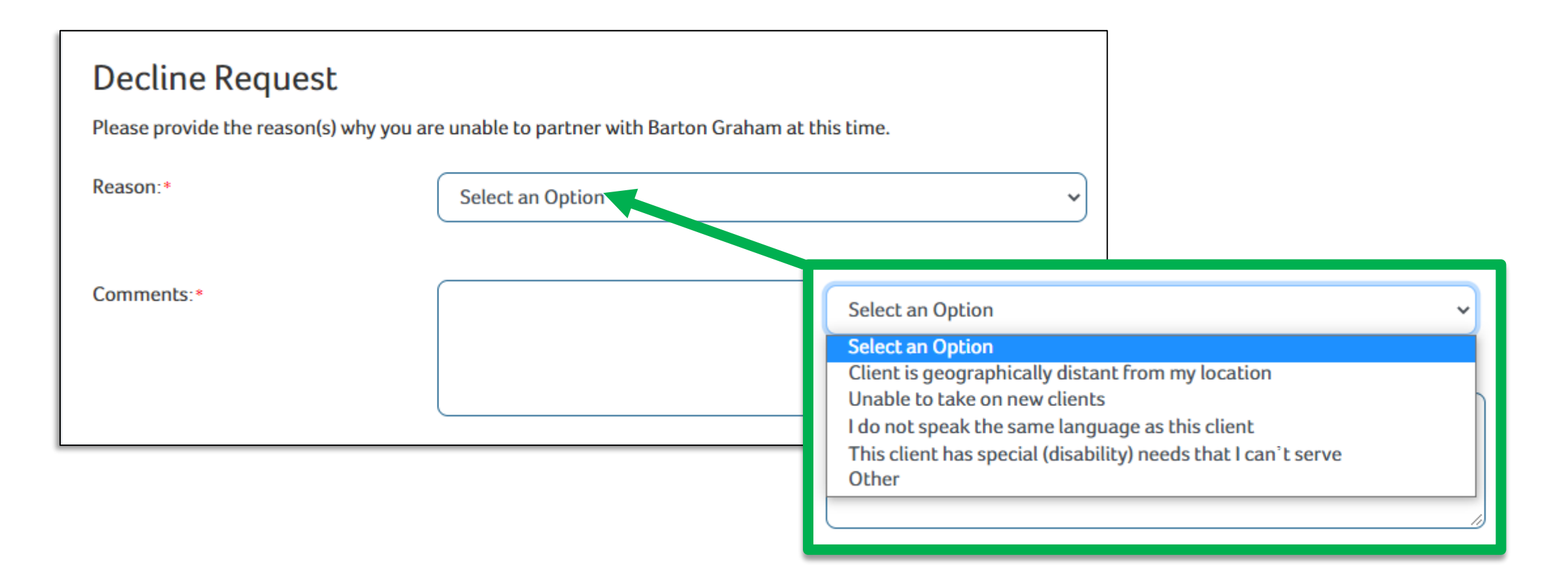

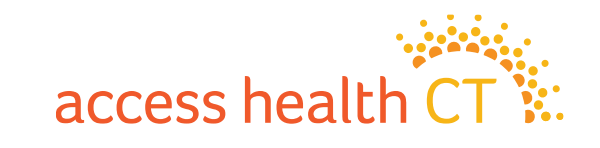

### **Assistance Questionnaire**

With system release R39 we implemented a change to the assistance question which will help to reduce the number of commission issues being seen within the system. If you are properly Tangoed to your client, you will see your name and NPN listed at the top of this page and can simply click 'Next.' If you do NOT see your name, you will have to go back and complete the Tango. This Question is only used for CAC tracking purposes (NOT commission) and will have no impact on the BOR/Client relationship.

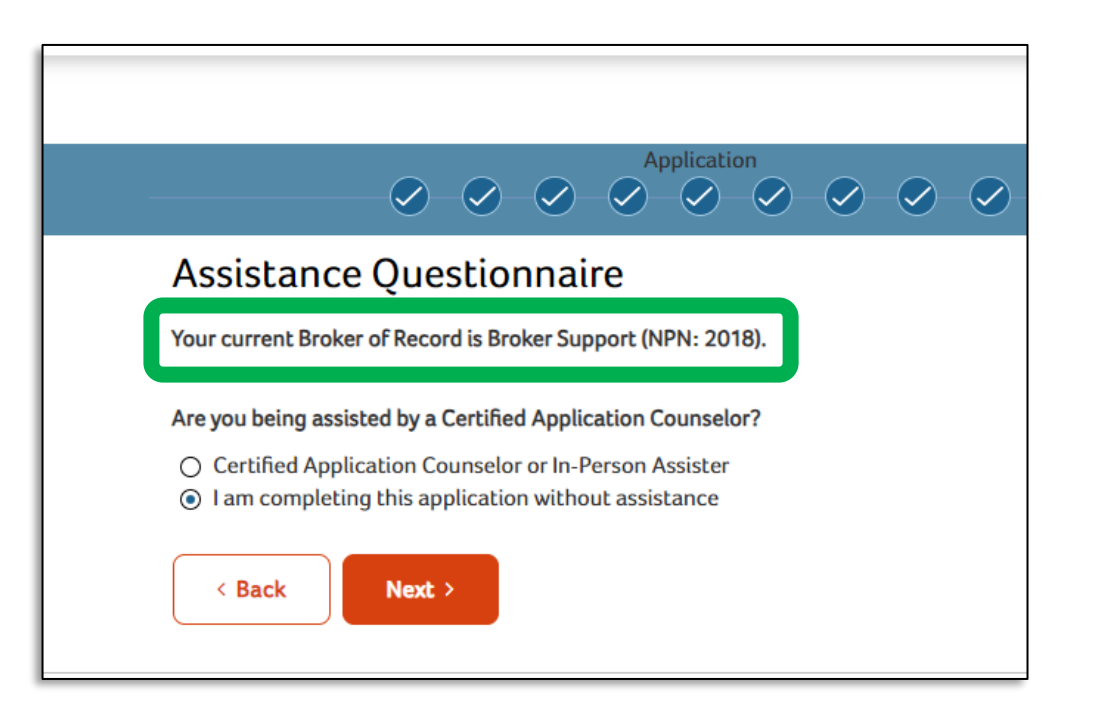

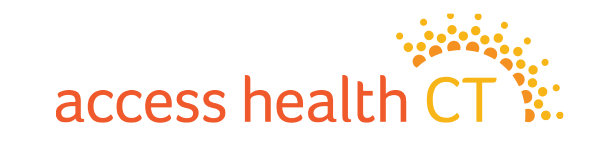

# Self Service Client Lists & Commission

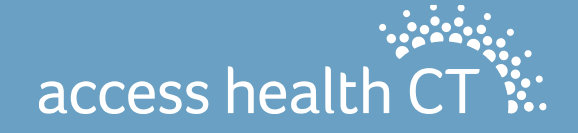

# **Choose Coverage Type**

| First Name                                                                                                    |                                                                                       |                                        | Last Name                                                                                                    |                                                      | Phor                      | ne                                                                                                    |               |                                                                                                    |
|----------------------------------------------------------------------------------------------------|---------------------------------------------------------------------------------------|----------------------------------------|----------------------------------------------------------------------------------------------------|------------------------------------------------------|---------------------------|----------------------------------------------------------------------------------------------------|---------------|----------------------------------------------------------------------------------------------------|
| Eg: John                                                                                                    |                                                                                       |                                        | Eg: Smith                                                                                                    |                                                      |                           |                                                                                                    |               |                                                                                                    |
| Active Carrier Enrollment                                                                                                    |                                                                                       |                                        | Email Address                                                                                                    |                                                      | Cove                      | erage Type                                                                                                    |               |                                                                                                    |
|                                                                                                    |                                                                                       | ~                                      | Eg.jdoe@mail.com                                                                                                    | n                                                    | He                        | ealth                                                                                                    |               | ~                                                                                                    |
| Application Status                                                                                                    |                                                                                       |                                        | Client Since                                                                                                    |                                                      |                           |                                                                                                    |               |                                                                                                    |
|                                                                                                    |                                                                                       | *                                      | 12/31/2019                                                                                                    |                                                      | <u> </u>                  |                                                                                                    |               |                                                                                                    |
|                                                                                                    |                                                                                       |                                        |                                                                                                    |                                                      |                           | _                                                                                                    |               |                                                                                                    |
|                                                                                                    |                                                                                       |                                        |                                                                                                    |                                                      |                           |                                                                                                    | Export        | Search >                                                                                                    |
|                                                                                                    |                                                                                       |                                        |                                                                                                    |                                                      |                           |                                                                                                    |               |                                                                                                    |
| _                                                                                                    |                                                                                       |                                        |                                                                                                    | 9 Found, Displaying 1-9                              | Health/Dent               | al                                                                                                    |               |                                                                                                    |
| « Previous 1 Next »                                                                                                    |                                                                                       |                                        |                                                                                                    |                                                      |                           |                                                                                                    |               |                                                                                                    |
| My Clients                                                                                                    |                                                                                       |                                        |                                                                                                    |                                                      |                           |                                                                                                    |               |                                                                                                    |
| Name                                                                                                    | Email                                                                                 | Phone                                  | Client Since                                                                                                    | Open Enrollment/Renewal Date                         | Active Carrier Enrollment | Application Status                                                                                                    | QHP Enrollees | Action                                                                                                    |
|                                                                                                    |                                                                                       |                                        |                                                                                                    |                                                      |                           |                                                                                                    |               |                                                                                                    |
| Bill Gates                                                                                                    | kc.shailesh01@gmail.com                                                               | 8606708664                             | 07/19/2020                                                                                                    | 08/26/2023                                           |                           | Determined                                                                                                    |               | Remove                                                                                                    |
| Bill Gates<br>Marlude Pierre-Louis                                                                                                    | kc.shailesh01@gmail.com<br>marludepierrelouis@gmail.com                               | 8606708664                             | 07/19/2020                                                                                                    | 08/26/2023                                           |                           | Determined<br>In Process                                                                                                    |               | Remove<br>Remove                                                                                                    |
| Bill Gates<br>Marlude Pierre-Louis<br>Barton Graham                                                                                      | kc.shailesh01@gmail.com<br>marludepierrelouis@gmail.com<br>theicarusdescent@gmail.com | 8606708664                             | 07/19/2020<br>05/14/2020<br>08/12/2021                                                                                     | 08/26/2023                                           |                           | Determined In Process Enrollment Started                                                                                                    |               | Remove<br>Remove<br>Remove                                                                                                    |
| Bill Gates Marlude Pierre-Louis Barton Graham Bart Graham                                                                                | kc.shailesh01@gmail.com<br>marludepierrelouis@gmail.com<br>theicarusdescent@gmail.com | 8606708664<br>8602418452<br>2034908566 | 07/19/2020<br>05/14/2020<br>08/12/2021<br>08/31/2023                                                                       | 08/26/2023                                           |                           | Determined In Process Enrollment Started Enrollment In Progress                                                                                                    |               | Remove       Remove       Remove       Remove                                                                                                    |
| Bill Gates Marlude Pierre-Louis Barton Graham Bart Graham TestWarranty ReleaseOne                                                        | kc.shailesh01@gmail.com<br>marludepierrelouis@gmail.com<br>theicarusdescent@gmail.com | 8606708664<br>8602418452<br>2034908566 | 07/19/2020<br>05/14/2020<br>08/12/2021<br>08/31/2023<br>05/22/2020                                                         | 08/26/2023<br>11/07/2017<br>08/26/2023<br>06/05/2021 |                           | Determined In Process Enrollment Started Enrollment In Progress Completed                                                                                                    |               | Remove       Remove       Remove       Remove       Remove       Remove                                                                                            |
| Bill Gates Marlude Pierre-Louis Barton Graham Bart Graham TestWarranty ReleaseOne Unenrolled Account                                     | kc.shailesh01@gmail.com<br>marludepierrelouis@gmail.com<br>theicarusdescent@gmail.com | 8606708664<br>8602418452<br>2034908566 | 07/19/2020<br>05/14/2020<br>08/12/2021<br>08/31/2023<br>05/22/2020<br>02/27/2021                                           | 08/26/2023<br>11/07/2017<br>08/26/2023<br>06/05/2021 |                           | Determined In Process Enrollment Started Enrollment In Progress Completed Application Not Started                                                                                           |               | Remove       Remove       Remove       Remove       Remove       Remove       Remove                                                                               |
| Bill Gates Marlude Pierre-Louis Barton Graham Bart Graham TestWarranty ReleaseOne Unenrolled Account Jim Halpert                         | kc.shailesh01@gmail.com<br>marludepierrelouis@gmail.com<br>theicarusdescent@gmail.com | 8606708664<br>8602418452<br>2034908566 | 07/19/2020<br>05/14/2020<br>08/12/2021<br>08/31/2023<br>05/22/2020<br>02/27/2021<br>10/27/2021                             | 08/26/2023<br>11/07/2017<br>08/26/2023<br>06/05/2021 |                           | Determined In Process Enrollment Started Enrollment In Progress Completed Application Not Started                                                                                           |               | Remove       Remove       Remove       Remove       Remove       Remove       Remove       Remove       Remove                                                     |
| Bill Gates Marlude Pierre-Louis Barton Graham Bart Graham TestWarranty ReleaseOne Unenrolled Account Jim Halpert John Wick               | kc.shailesh01@gmail.com<br>marludepierrelouis@gmail.com<br>theicarusdescent@gmail.com | 8606708664<br>8602418452<br>2034908566 | 07/19/2020<br>05/14/2020<br>08/12/2021<br>08/31/2023<br>05/22/2020<br>02/27/2021<br>10/27/2021<br>03/15/2023               | 08/26/2023<br>11/07/2017<br>08/26/2023<br>06/05/2021 |                           | Determined       In Process       Enrollment Started       Enrollment In Progress       Completed       Application Not Started       Application Not Started                               |               | Remove       Remove       Remove       Remove       Remove       Remove       Remove       Remove       Remove       Remove       Remove                           |
| Bill Gates Marlude Pierre-Louis Barton Graham Bart Graham TestWarranty ReleaseOne Unenrolled Account Jim Halpert John Wick Barton Graham | kc.shailesh01@gmail.com<br>marludepierrelouis@gmail.com<br>theicarusdescent@gmail.com | 8606708664 8602418452 2034908566       | 07/19/2020<br>05/14/2020<br>08/12/2021<br>08/31/2023<br>05/22/2020<br>02/27/2021<br>10/27/2021<br>03/15/2023<br>08/26/2023 | 08/26/2023 11/07/2017 08/26/2023 06/05/2021          |                           | Determined       In Process       Enrollment Started       Enrollment In Progress       Completed       Application Not Started       Application Not Started       Application Not Started |               | Remove       Remove       Remove       Remove       Remove       Remove       Remove       Remove       Remove       Remove       Remove       Remove       Remove |

access health CT

# **Refine By Carrier & Application Status**

| rst Name                             |   |
|--------------------------------------|---|
| Eg: John                             |   |
| ctive Carrier Enrollment             |   |
|                                      | ~ |
|                                      |   |
| Anthem Blue Cross and Blue Shield    |   |
| ConnectiCare Benefits Inc            |   |
| ConnectiCare Benefits, Inc.          |   |
| ConnectiCare Insurance Company, Inc. |   |
| HealthyCT                            |   |
| HealthyCT Inc                        |   |
| UnitedHealthcare                     |   |

| ♠ Account Home                                                                                                    |       |           |
|----------------------------------------------------------------------------------------------------|-------|-----------|
| First Name                                                                                                    |       |           |
| Eg: John                                                                                                    |       |           |
| Active Carrier Enrollment                                                                                                 |       |           |
|                                                                                                    |       | ~         |
| Application Status                                                                                                    |       | )         |
|                                                                                                    |       | ~         |
|                                                                                                    |       | <b></b> } |
| Application Not Started<br>Cancelled<br>Completed<br>Denied<br>Determined<br>Enrollment In Progress<br>Enrollment Started |       |           |
| In Process<br>Partially Enrolled<br>Submitted                                                                             |       |           |
| Name                                                                                                    | Email | Phone     |

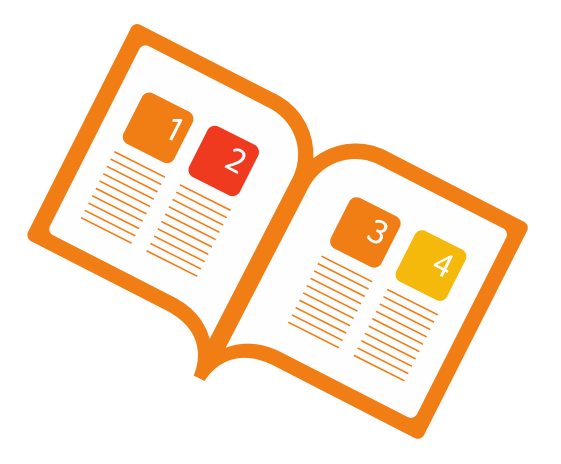

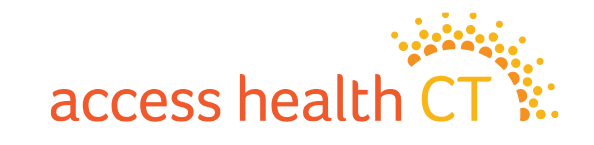

#### **Export Your Own Client Lists**

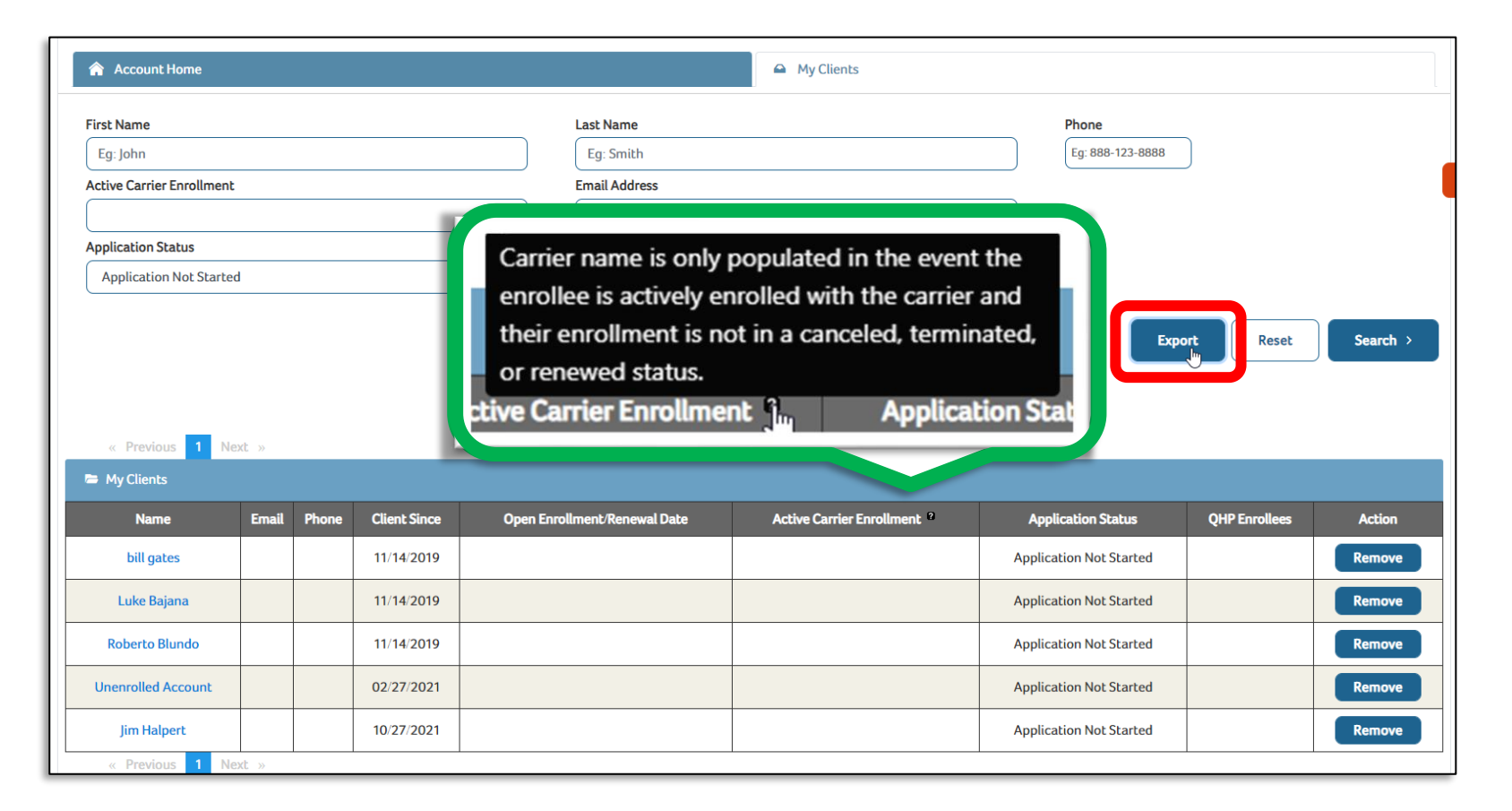

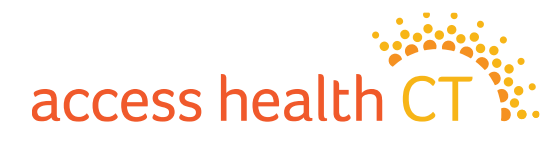
# **Example of the Exported Client List**

Client lists will export as excel spreadsheets with any filters you may have selected. You can save as many copies as needed with any different filter settings as you'd like.

| Fil | File Home Insert Page Layout Formulas Data Review View Help |                                      |                                         |                             |              |                 |                           |                         |             |                              |               |  |  |
|-----|-------------------------------------------------------------|--------------------------------------|-----------------------------------------|-----------------------------|--------------|-----------------|---------------------------|-------------------------|-------------|------------------------------|---------------|--|--|
| Û   | PROTECTED VIEW Be careful—fi                                | les from the Internet can contain vi | iruses. Unless you need to edit, it's s | afer to stay in Protected V | iew. Enable  | Editing         |                           |                         |             |                              |               |  |  |
| A1  | • : × 🗸                                                     | fx CONSUMER_USER_FIRS                | ST_NA                                   |                             |              |                 |                           |                         |             |                              |               |  |  |
|     | А                                                           | В                                    | с                                       | D                           | E            | F               | G                         | н                       | I.          | J                            | К             |  |  |
|     | CONSUMER_USER_FIRST_NA                                      | CONSUMER_USER_LAST_NA                | CONSUMER_LOGIN_USER_ID                  | LOGICAL_APPLN_ID            | CLIENT_SINCE | OE_RENEWAL_DATE | ACTIVE_CARRIER_ENROLLMENT | APPLN_STATUS            | PHONE_NUMBE |                              | QHP_ENROLLEES |  |  |
| 2   | Bill                                                        | Gates                                | testemail2480                           | 10403037                    | 07/19/2020   | 06/14/2022      | N/A                       | Determined              | 8606708664  | kc shailesh01@gmail.com      | N/A           |  |  |
| 3   | Marlude                                                     | Pierre-Louis                         | livetostrive2                           | 10399891                    | 05/14/2020   | 06/11/2022      | N/A                       | Determined              | N/A         | marludepierrelouis@gmail.com | N/A           |  |  |
| 4   | Barton                                                      | Graham                               | bartonworaham                           | 4985857                     | 08/12/2021   | 11/07/2017      | N/A                       | Enrollment Started      | 2034908566  | theicarusdescent@amail.com   | N/A           |  |  |
| 5   | TestWarranty                                                | ReleaseOne                           | testwarranty1.0                         | 9465525                     | 05/22/2020   | 06/05/2021      | N/A                       | Completed               | N/A         | N/A                          | N/A           |  |  |
| 6   | bill                                                        | gates                                | prdtest.nazhu43                         | N/A                         | 11/14/2019   | N/A             | N/A                       | Application Not Started | N/A         | N/A                          | N/A           |  |  |
| 7   | Luke                                                        | Bajana                               | lebajana                                | N/A                         | 11/14/2019   | N/A             | N/A                       | Application Not Started | N/A         | N/A                          | N/A           |  |  |
| 8   | Roberto                                                     | Blundo                               | rab04004                                | N/A                         | 11/14/2019   | N/A             | N/A                       | Application Not Started | N/A         | N/A                          | N/A           |  |  |
| 9   | Unenrolled                                                  | Account                              | unenrolled                              | N/A                         | 02/27/2021   | N/A             | N/A                       | Application Not Started | N/A         | N/A                          | N/A           |  |  |
| 10  | Jim                                                         | Halpert                              | bigjimh                                 | N/A                         | 10/27/2021   | N/A             | N/A                       | Application Not Started | N/A         | N/A                          | N/A           |  |  |
| 11  |                                                             |                                      |                                         |                             |              |                 |                           |                         |             |                              |               |  |  |

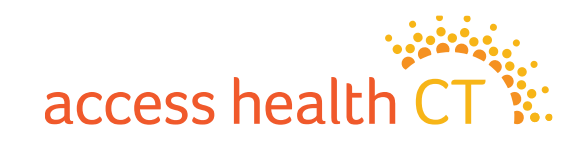

# Commission

- Please reach out to the Carriers for commission related issues.
- Any commission concerns returned from the carrier please reach out to the Broker Support Team IMMEDIATELY.

For commission related issues please sent requests to <u>AHCTbrokersupport@ct.gov</u>

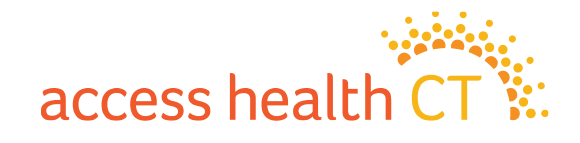

# **Broker Portal Update**

• You will now see when you log into your Broker Portal an Icon indicated in the Attention column if your client has an outstanding action required, the update was part of Release 41 that occurred last Friday 2/9.

| « Previous 1 2 | Next » |       |              | •                            |                                   |                        |                    |               |        |
|----------------|--------|-------|--------------|------------------------------|-----------------------------------|------------------------|--------------------|---------------|--------|
| 🗁 My Clients   |        |       |              |                              |                                   |                        |                    |               |        |
| Name           | Email  | Phone | Client Since | Open Enrollment/Renewal Date | Active Carrier Enrollment         | Attention <sup>2</sup> | Application Status | QHP Enrollees | Action |
| John Wick      | j j j  |       | 03/15/2023   | 02/12/2024                   | Anthem Blue Cross and Blue Shield | $\wedge$               | Completed          | 1             | Remove |
| Bill Gates     |        |       | 07/19/2020   | 02/10/2024                   |                                   |                        | Determined         |               | Remove |

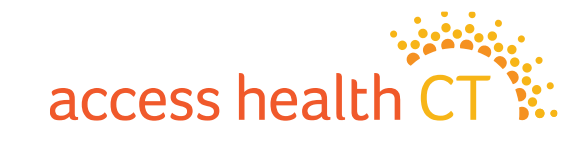

# **Resources**

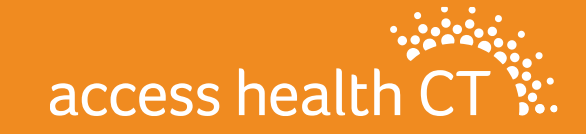

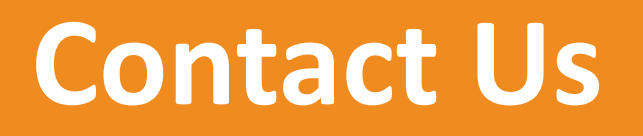

**Email Inboxes:** 

- Broker Support : <u>AHCTbrokersupport@ct.gov</u>
- Broker Registration: <u>BrokerRegistration.AHCT@ct.gov</u>
- Compliance: <u>BrokerCompliance.AHCT@ct.gov</u>
- Academy: <u>AHCT.BrokerAcademy@ct.gov</u>

Broker Webpage: https://www.accesshealthct.com/brokers

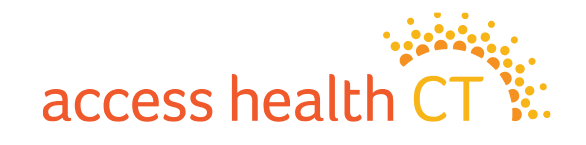

# **Call Center Information**

Call Center Hours

۲

Monday-Friday 8:00am – 6:00pm Saturday 9:00am - 1:00pm

#### 1-855-805-4325

#### Select Option 1 (sub-option 2) to reach the CAC Queue

If you are deaf or hearing impaired, you may use the TTY at 1-855-789-2428 or contact us with a relay operator

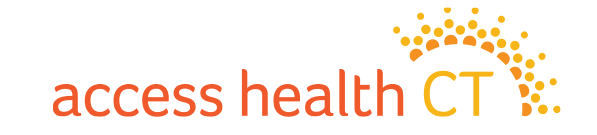

•

# **Quick Links**

- The Covered CT Program
- The Broker Academy
- Non-Emergency Medical Transportation (NEMT)
- Symantec VIP Soft Token Installation Guide

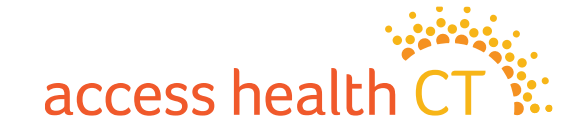

# What to include & Not include in Emails

 DO NOT provide any sensitive information about your clients, such as Social Security Number (SSN), in the body of your emails/escalations to Broker Support.

• Only include the last four digits. A name and app ID are sufficient.

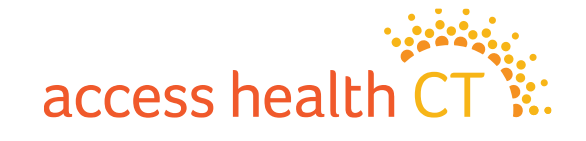

# Agenda:

- 1095-A Form
- How to Obtain the 1095-A Form
- Other Types of 1095 Forms
- Common Questions
- IRS Form 8962
- Reconciliation of the Premium Tax Credit
- Summary

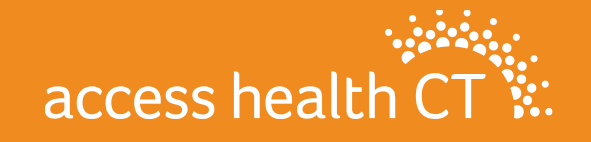

# Introduction to the 1095-A Form

1095-A Form:

- Issued by Access Health CT.
- Enrollees of QHPs purchased through AHCT will receive a 1095-A Form. <u>No</u> forms are issued for Catastrophic plans or Stand-Alone Dental plans.
- Provides consumers with information about their health coverage during the prior year so they can file their federal income taxes and reconcile any advance payments of the premium tax credit they received.
- For additional information, contact the Call Center at 855-805-4325. Use the 1095 queue for 1095 related calls.

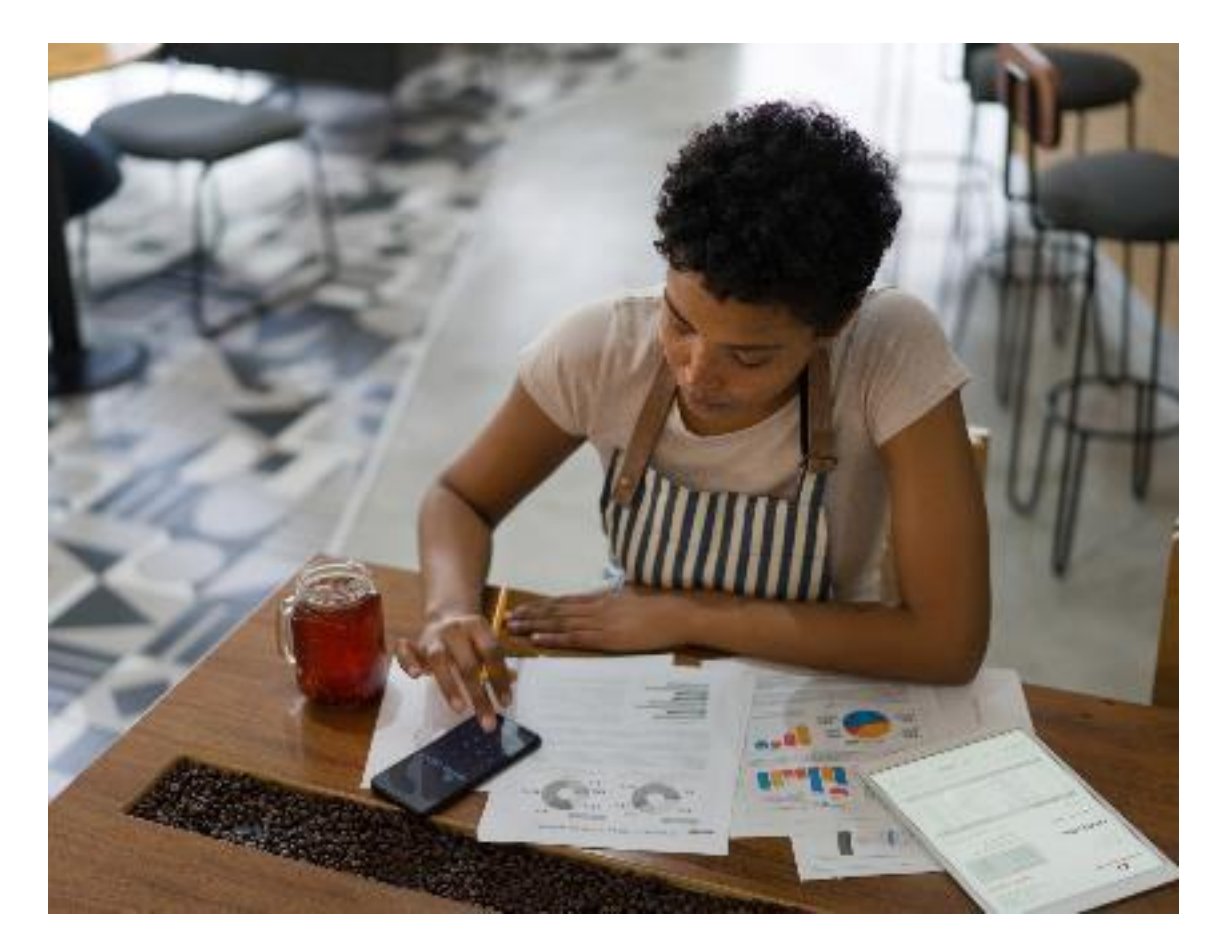

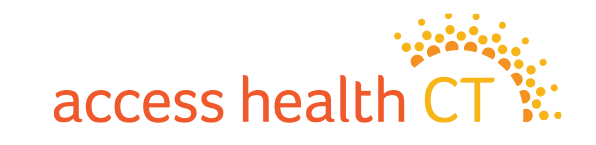

# Parts of the 1095-A Form

- Part I Recipient Information
- Part 2 Covered Individuals
- Part 3 Coverage Information
  - Column A: Premium
  - Column B: Lowest Cost Silver Plan (SLCSP)
  - Column C: Advance Premium Tax Credits (APTCs)

| formation         | Internal Revenue Service Go to www.irs | .gov/Form1095A fo     | or instructions and    | the latest information                      | m.                  |                                                  |
|-------------------|----------------------------------------|-----------------------|------------------------|---------------------------------------------|---------------------|--------------------------------------------------|
| Ionnation         | Part I Recipient Information           |                       |                        |                                             |                     |                                                  |
|                   | 1 Marketplace identifier               | 2 Marketplace-ass     | igned policy number    | 3 Policy issuer's na                        | me                  |                                                  |
|                   | 4 Recipient's name                     |                       |                        | 5 Recipient's SSN                           |                     | 6 Recipient's date of birth                      |
|                   | 7 Recipient's spouse's name            |                       |                        | 8 Recipient's spous                         | e's SSN             | 9 Recipient's spouse's date of birth             |
|                   | 10 Policy start date                   | 11 Policy termination | n date                 | 12 Street address (in                       | cluding apartmen    | nt no.)                                          |
| art II- Covered   | 13 City or town                        | 14 State or province  |                        | 15 Country and ZIP of                       | or foreign postal o | code                                             |
| ndividuals        | Part II Covered Individuals            |                       |                        |                                             |                     |                                                  |
| rainraiaio        | A. Covered individual name             | B. Cov                | ered individual SSN    | C. Covered individual<br>date of birth      | D. Coverage s       | start date E. Coverage termination date          |
|                   | 16                                     |                       |                        |                                             |                     |                                                  |
|                   | 17                                     |                       |                        |                                             |                     |                                                  |
|                   | 18                                     |                       |                        |                                             |                     |                                                  |
|                   | 19                                     |                       |                        |                                             |                     |                                                  |
| irt III- Coverage | _20                                    |                       |                        |                                             |                     |                                                  |
| formation         | Part III Coverage Information          | l i                   |                        |                                             |                     |                                                  |
| onnettorn         | Month A. Mor                           | nthly enrollment pre  | miums B. Monthi<br>pla | y second lowest cost :<br>n (SLCSP) premium | silver C.           | Monthly advance payment of<br>premium tax credit |
|                   | 21 January                             |                       |                        |                                             |                     |                                                  |
|                   |                                        | nn A                  |                        |                                             |                     |                                                  |
|                   | EHB                                    | Premiur               | n 📘                    |                                             |                     |                                                  |
|                   |                                        |                       |                        |                                             |                     |                                                  |
|                   | 24 April                               |                       |                        | umn B                                       |                     |                                                  |
|                   | 25 May                                 |                       |                        | CSP                                         |                     |                                                  |
|                   | 26 June                                |                       |                        |                                             |                     |                                                  |
|                   | 27 July                                |                       |                        |                                             |                     |                                                  |
|                   | 28 August                              |                       | _                      |                                             |                     |                                                  |
|                   | 29 September                           |                       |                        |                                             |                     | TE Premium                                       |
|                   | 30 October                             |                       |                        |                                             |                     |                                                  |
|                   | 31 November                            |                       |                        |                                             |                     |                                                  |
|                   | 32 December                            |                       |                        |                                             |                     |                                                  |
|                   |                                        |                       | 1                      |                                             |                     |                                                  |

# **1095-A Form**

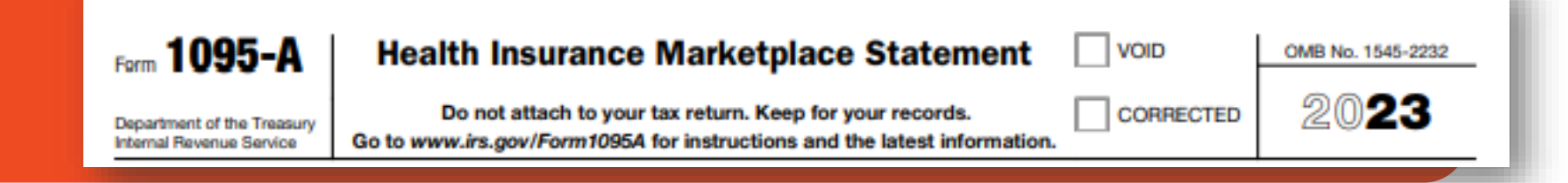

#### Part I Recipient Information:

Reports information about the consumer such as their name, DOB, SSN, address, policy start and end dates, the insurance company that issued their policy, and the Marketplace assigned policy number (also known as enrollment ID).

| Par                         | t Recipient Information |                                      |                                                      |                             |  |
|-----------------------------|-------------------------|--------------------------------------|------------------------------------------------------|-----------------------------|--|
| 1                           | Marketplace identifier  | 2 Marketplace-assigned policy number | 3 Policy issuer's name                               |                             |  |
| 4                           | Recipient's name        |                                      | 5 Recipient's SSN                                    | 6 Recipient's date of birth |  |
| 7 Recipient's spouse's name |                         |                                      | 8 Recipient's spouse's SSN 9 Recipient's spouse's da |                             |  |
| 10 Po                       | plicy start date        | 11 Policy termination date           | 12 Street address (including apartmen                | t no.)                      |  |
| 13 Ci                       | ity or town             | 14 State or province                 | 15 Country and ZIP or foreign postal c               | ode                         |  |
|                             |                         |                                      |                                                      |                             |  |

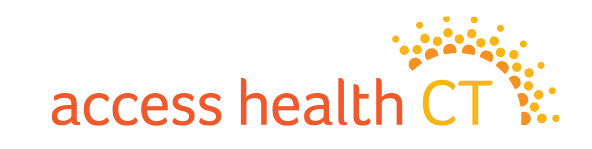

# **1095-A Form**

#### Part II Covered Individuals:

Reports information about each individual who was covered under the policy. This information includes the name (Column A), SSN (Column B), date of birth (Column C), and the starting and ending dates of coverage (Columns D and E) for each covered individual.

| Part II Covered Individuals |                              |                                        |                        |                                 |
|-----------------------------|------------------------------|----------------------------------------|------------------------|---------------------------------|
| A. Covered individual name  | B. Covered individual<br>SSN | C. Covered individual<br>date of birth | D. Coverage start date | E. Coverage termination<br>date |
| 16                          |                              |                                        |                        |                                 |
| _17                         |                              |                                        |                        |                                 |
| _18                         |                              |                                        |                        |                                 |
| _19                         |                              |                                        |                        |                                 |
| 20                          |                              |                                        |                        |                                 |

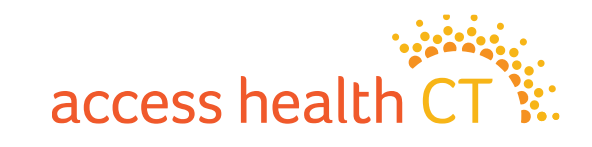

# **1095-A Form**

#### Part III Coverage Information:

Reports information about the consumer's insurance coverage that they will need to complete Form 8962 to reconcile advance credit payments or to take the premium tax credit when they file their return. The next slide will explain the columns in Part III.

| Month            | A. Monthly enrollment premiums | B. Monthly second lowest cost silver<br>plan (SLCSP) premium | C. Monthly advance payment of<br>premium tax credit |
|------------------|--------------------------------|--------------------------------------------------------------|-----------------------------------------------------|
| 21 January       |                                |                                                              |                                                     |
| 22 February      |                                |                                                              |                                                     |
| 23 March         |                                |                                                              |                                                     |
| 24 April         |                                |                                                              |                                                     |
| 25 May           |                                |                                                              |                                                     |
| 26 June          |                                |                                                              |                                                     |
| 27 July          |                                |                                                              |                                                     |
| 28 August        |                                |                                                              |                                                     |
| 29 September     |                                |                                                              |                                                     |
| 30 October       |                                |                                                              |                                                     |
| 31 November      |                                |                                                              |                                                     |
| 32 December      |                                |                                                              |                                                     |
| 33 Annual Totals |                                |                                                              |                                                     |

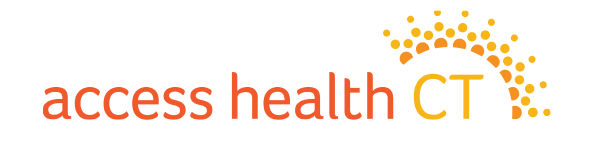

# **Part III Columns Information**

#### Column A:

This column shows the essential health benefits portion of the monthly premium for the plan in which the consumer or their family members were enrolled.

#### If their plan covered benefits that aren't essential health benefits (EHB), the amount in this column will be reduced by the premiums for those non-essential benefits.

#### Column B:

This column is the monthly premium for the Second Lowest Cost Silver Plan (SLCSP). The SLCSP is used along with the household's MAGI and family size to calculate the Premium Tax Credit. The SLCSP will only include household members who were eligible for QHP and APTC. SLCSP is not applicable to those eligible for Medicaid but elected a full cost QHP.

#### Column C:

This column is the monthly amount of APTCs that were paid to the consumer's insurance company. The monthly APTC may vary if the consumer reported a change of income, removed a family member from their tax household or had a gap in coverage during the year.

Note: Column C should never be larger than column A. If column C is larger, ask to have it escalated.

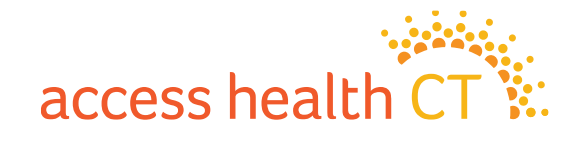

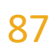

## How is the 1095-A Form Issued? Why is it Important?

#### 1095-A Forms are Issued by Access Health CT

- 1095-A Forms for coverage year 2023 are available through the "Get My Tax Forms" tile in HIX Consumer Portal accounts. See next slide.
- Hard copies of the 1095-A Forms were mailed to primary tax filers the last 2 weeks of January. Most consumers should have their 1095-A Form by mid February.
- The 1095-A Form is important because it acts as proof of enrollment in Minimum Essential Coverage through the Health Insurance Marketplace and more importantly it's necessary for reconciling premium tax credits. Consumers need the information on the 1095-A Form to complete the IRS Form 8962. Consumers must complete Form 8962 and file it with their federal income tax return.

Federal income taxes for 2023 are due by midnight April 15, 2024.

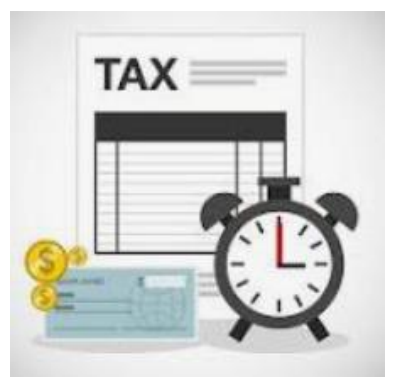

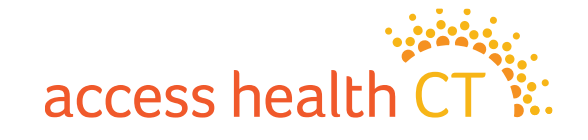

# How will a Consumer Find Their 1095-A Form in the Consumer Portal?

- 1. After the consumer has logged into their account, they can click on "Get My Tax Forms".
- 2. The consumer can then download and print the form.

OR

- 1. Click on "Read My Messages".
- 2. Type in "IRS" in the search box and select the tax year.
- 3. If the consumer cannot find their 1095-A Form and you are unable to print the form, escalate.

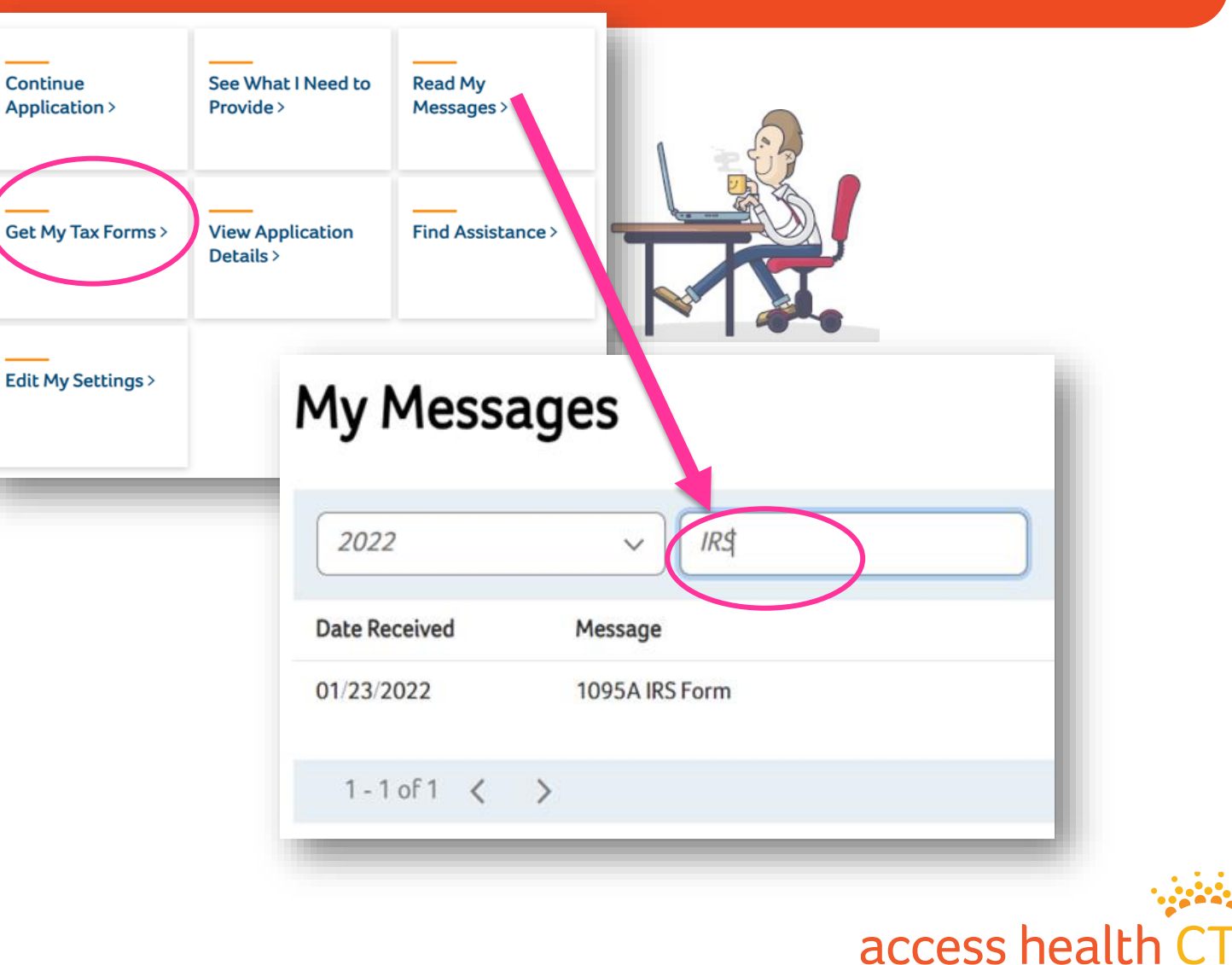

# **Other Types of 1095 Forms**

#### Form 1095-B:

- Issued by Department of Social Services (DSS)
- Individuals enrolled in HUSKY Health (Medicaid or the Children's Health Insurance Program) will receive Form 1095-B upon request. Forms are not issued unless requested by a client.
- For additional information, consumers should call:
- 1-844-503-6871, or online: <u>https://portal.ct.gov/ctdss1095B</u>

#### Form 1095-C:

- Issued by employers.
- The consumer should reach out to their employer for additional information.

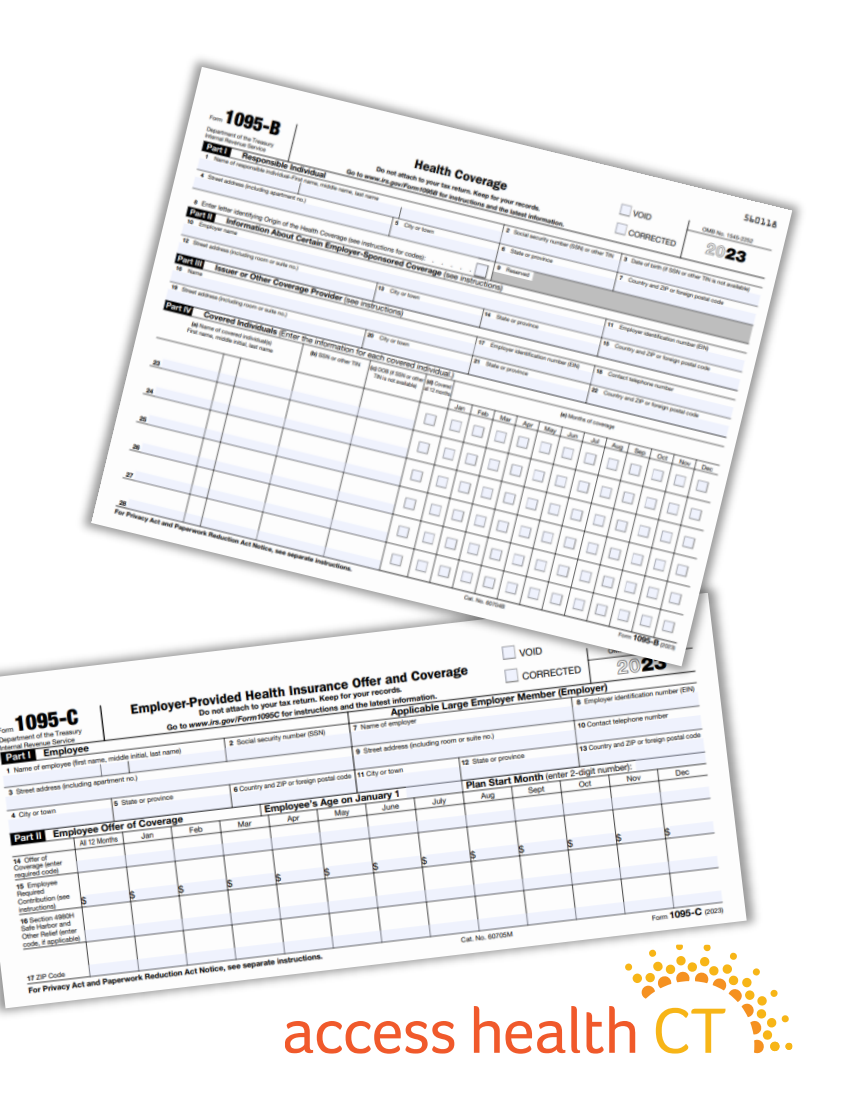

# **Important Information**

- 1. The 1095-A Form is sent to the primary tax filer. The primary tax filer can sometimes be different than the primary applicant.
- 2. Contact Center representative can only speak with the Primary Tax Filer about their 1095-A Form.

#### Please note, these are the guidelines for the Contact Center and no exceptions can be made.

• CCRs can only make changes at the request of the primary tax filer.

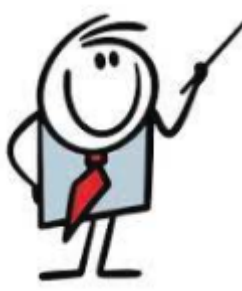

- CCRs can make address corrections if the primary tax filer is on the phone.
- CCRs can order reprints of 1095-A Form reprints if requested by the primary applicant, authorized representative (who is a covered individual/household member), or the broker of record, without the permission of the primary tax filer <u>if no corrections are needed</u>.
- CCRs will escalate if a correction is required on the 1095-A Form and the primary tax filer is not available.
- Consumers with Bronze, Silver, Gold or Platinum level QHP through Access Health CT for at least one month in 2023 will receive a 1095-A Form.
- 4. Consumers with a QHP with or without an APTC will receive a 1095-A Form.
- 5. Consumers who changed plans during the year, would receive one 1095-A Form for each different plan they were <u>enrolled in for at least one month</u>.

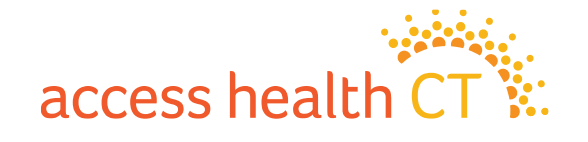

# **Roles of the Call Center and AHCT 1095-A Teams**

#### Call Center 1095-A Team:

- Order reprints of forms.
- Update recipient's address.

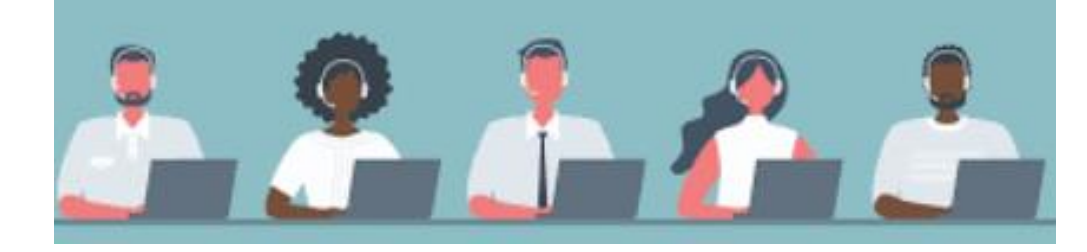

• All other demographic and financial corrections are escalated to the AHCT 1095-A Team.

#### AHCT 1095-A Team:

- Researches and resolves escalations from the Call Center 1095-A Team.
- Verifies the information on the 1095-A Form with the carriers Anthem and ConnectiCare.
- Makes demographic corrections to the 1095-A Form, such as changes to a consumer's name, DOB, SSN, coverage start and end dates.
- Makes financial corrections to the 1095-A Form, such as changes to premium rates, SLCSP, and to the Advance Premium Tax Credit if necessary.
- Makes corrections for birth and death prorations.

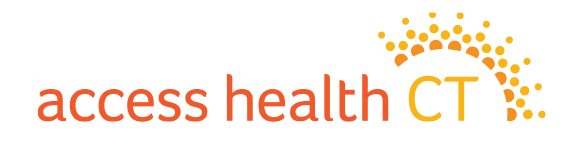

# **Common Questions about 1095 Forms**

# ?

#### **Question:** Who will receive Form 1095-A?

Any primary tax filer who enrolled themselves or a person they claim on their taxes in a Bronze, Silver or Gold level health insurance plan through Access Health CT for at least one month will receive a 1095-A Form even if they did not request to receive APTC.

#### **Question:** Who will <u>not</u> receive Form 1095-A?

Individuals who enrolled in a <mark>Catastrophic</mark> level health insurance plan or a <mark>Stand-Alone Dental</mark> plan will <u>not</u> receive a 1095-A Form.

# **Question:** Why would a consumer's monthly premium amount in Column A on their 1095-A Form not match the premium amount on the bills they received from their insurance company?

The amount in Column A shows the portion of the premium that covers **Essential Health Benefits**. Insurance companies may offer benefits in addition to the **Essential Health Benefits**, so the premium paid may be different than the amount listed in Column A to cover these additional benefits.

#### **Question:** What is a consumer supposed to do with the1095-A Form?

Consumers must use the data from the 1095-A Form to complete IRS Form 8962.

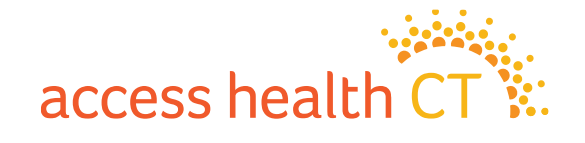

# **Common Questions and Examples**

#### *Question:* Why would a consumer receive multiple 1095 Forms?

A consumer may receive multiple 1095 Forms if they were enrolled in more than one program type, switched plans during the year or had a gap in coverage. Review the examples below.

Enrolled in more than one program type: Bob enrolled in a QHP for 1/1 and then enrolled in Medicaid 4/1. Bob will get a 1095-A Form and a 1095-B Form.

Switched plans during the year: Betty was ineligible for APTCs 6/1 and switched from a Gold plan to a Silver plan. Betty will get two 1095-A Forms, one for the Gold plan and one for the Silver plan.

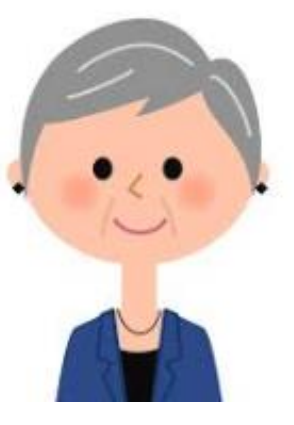

Gap in coverage:

Cindy had a QHP but ended coverage 5/1 to enroll through her employer. She was laid off and lost her insurance on 10/31. She enrolled in a QHP for 11/1. Cindy will get two 1095-A Forms for the two spans in coverage and a 1095-C Form.

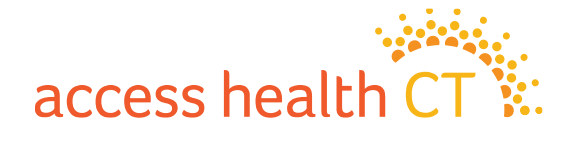

# **IRS Form 8962 Used to Reconcile**

- **IRS Form 8962** is used to validate a consumer's eligibility for premium tax credits and confirm if they received the correct advance premium tax credits. Form 8962 is filed with Form 1040. The IRS uses Form 8962 to compare the APTC received against the household's MAGI in the Federal Income Tax Return.
- If a consumer received more APTCs than they were entitled to, they may have to pay back some or all of the advance premium tax credits received. The amount they have to repay will depend on the household's Modified Adjusted Gross Income and Federal Poverty Level.
- If a consumer should have received APTC or more APTC, they may be eligible for a tax refund in the form of premiur

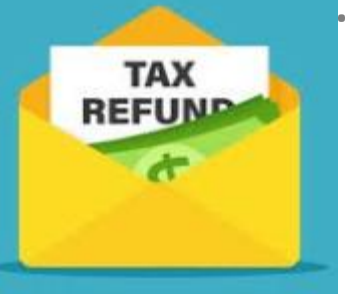

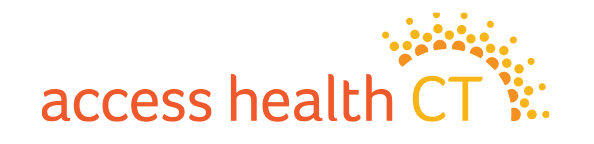

## **IRS Form 8962**

#### Part I - Annual and Monthly Contribution Amount:

In this part, a tax filer will list their tax household size, the household's MAGI and Federal Poverty Level percentage.

#### Part II - Premium Tax Credit Claim & Reconciliation of Advance Payment of Premium Tax Credit:

In this part, a tax filer will enter their enrollment premiums, the applicable Second Lowest Cost Silver Plan premium and the APTCs they received. The consumer will be able to see if they received the correct amount of APTCs or were eligible for more.

### Part III - Repayment of Excess Advance Payment of the Premium Tax Credit:

In this part, the tax filer will learn if they must repay any excess APTCs received during the year.

#### There is a page two to the IRS Form 8962

It is used to allocate APTCs between two or more policies when a dependent is claimed on two tax filings, for instance when parents are divorced. Consumers should seek professional tax advise to complete that section.

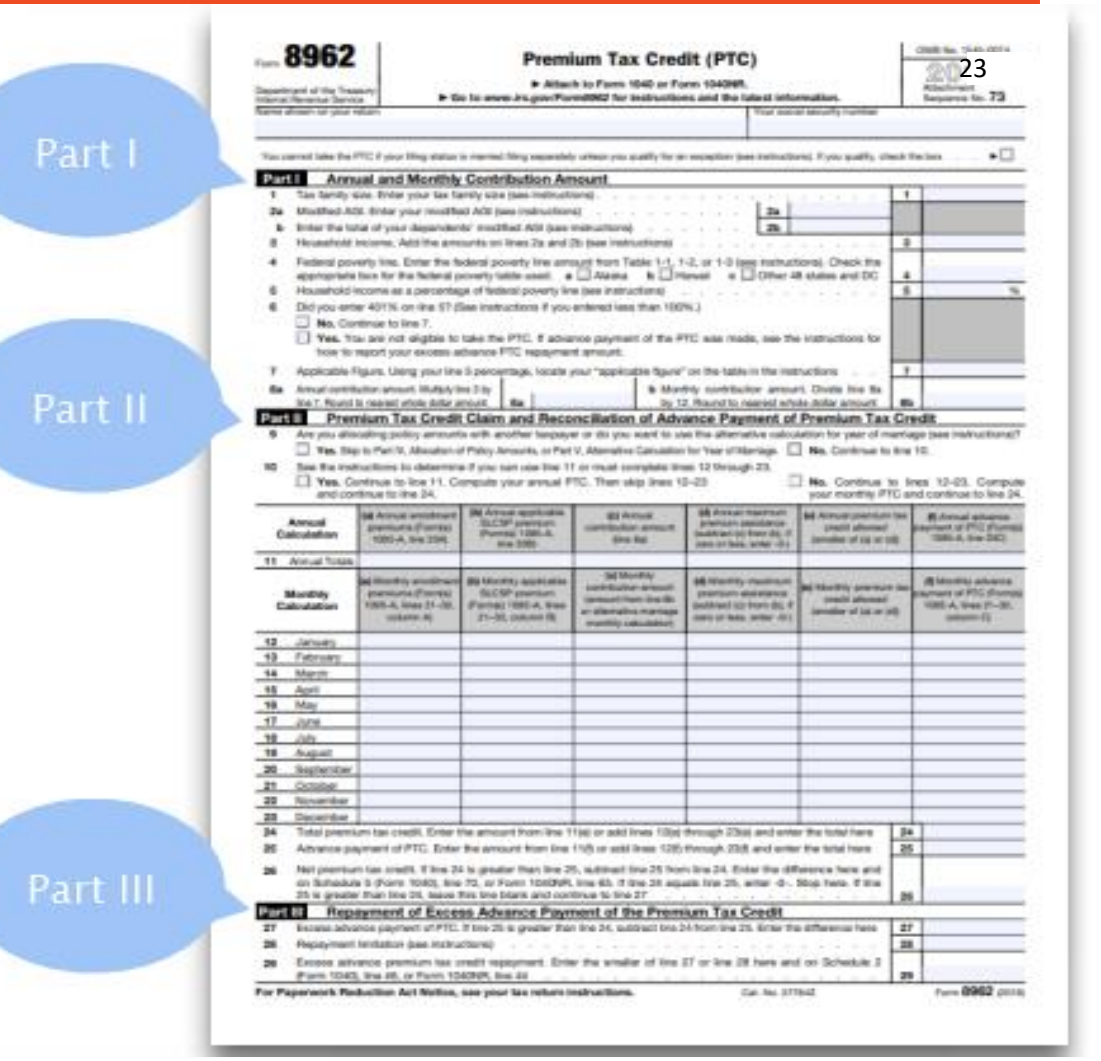

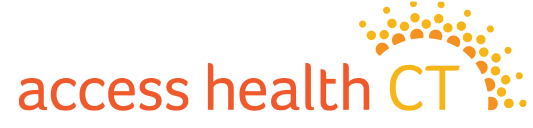

# **Failure to Reconcile**

#### What happens if the consumer received APTCs but does not file IRS Form 8962 with their federal tax return?

The IRS will consider their return to be incomplete and will not process it until Form 8962 is submitted. This will delay any refund they might be eligible to receive. If they do not complete Form 8962, they may be subject to penalties for filing late and may not be eligible to receive advance premium tax credits for future years. This situation is called "Failure to Reconcile" or FTR.

The biggest challenge for consumers is sending the right documents to prove they did file. AHCT will accept a Tax Return Transcript to satisfy all three requirements (1040, 8962 and Proof of Filing). Access Health CT's partners, Brokers and Certified Application Counselors, are asked to help individuals request a transcript but should not perform this action on behalf of the consumer if the consumer is not present. Consumers can request a tax return transcript by going to: <u>https://www.irs.gov/individuals/get-transcript</u>

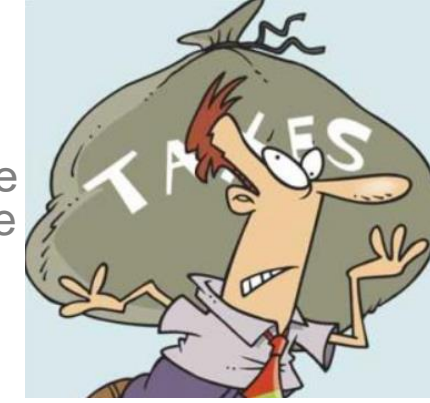

#### What if the consumer's income for the year was below the threshold to file a Tax Return?

Even if the consumer's income for the year was below the threshold to file a Tax Return, they are still responsible for filing and reconciling any APTCs they received by using IRS Form 1095-A to complete IRS Form 8962.

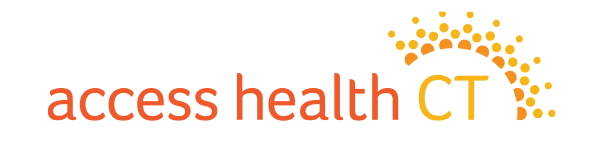

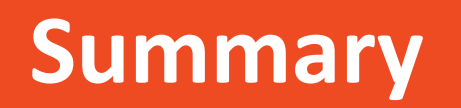

- 1095-A Forms report healthcare coverage for last year, 2023. Consumers received these forms early February.
- Consumers use the 1095-A Form to fill out IRS Form 8962. Form 8962 is filed with their Federal Income Taxes. The purpose is to reconcile APTCs (received or not received) with the income reported for 2023.
- There are occasions the AHCT 1095-A Team needs to *review* some of 1095-A Forms (before mailing) because of changes made during 2023 that might not be reflected correctly on the form. The team member reviews the changes, reaches out to the consumer, works with the carriers, corrects the 1095-A Form if required, updates the 1095 Portal, and sends out the revised 1095-A Form.

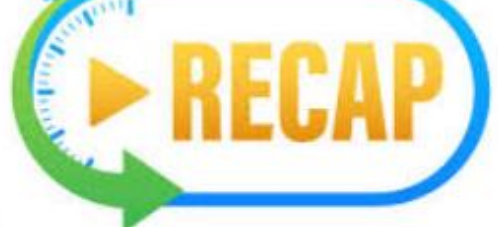

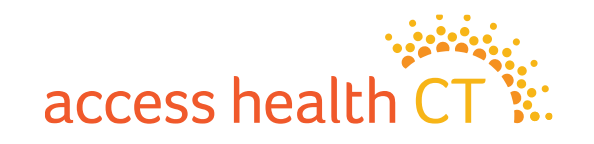

# Q & A Segment

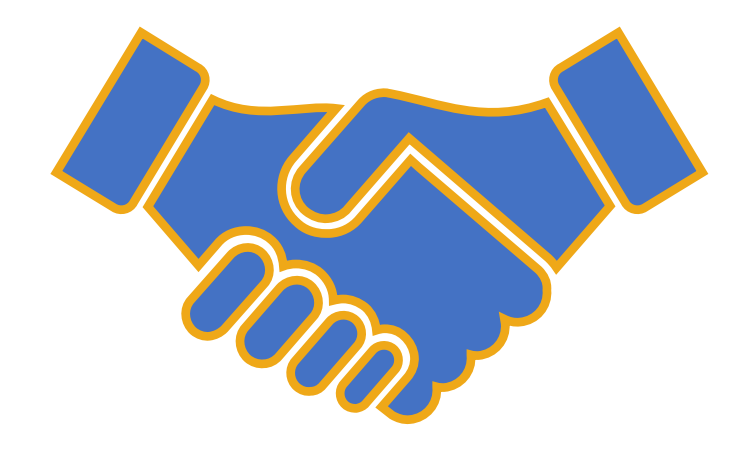

# Thank you for joining!